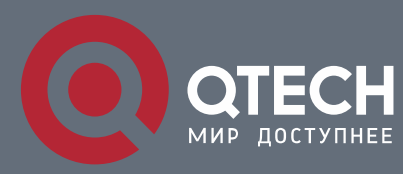

ТЕХНИЧЕСКОЕ ОПИСАНИЕ

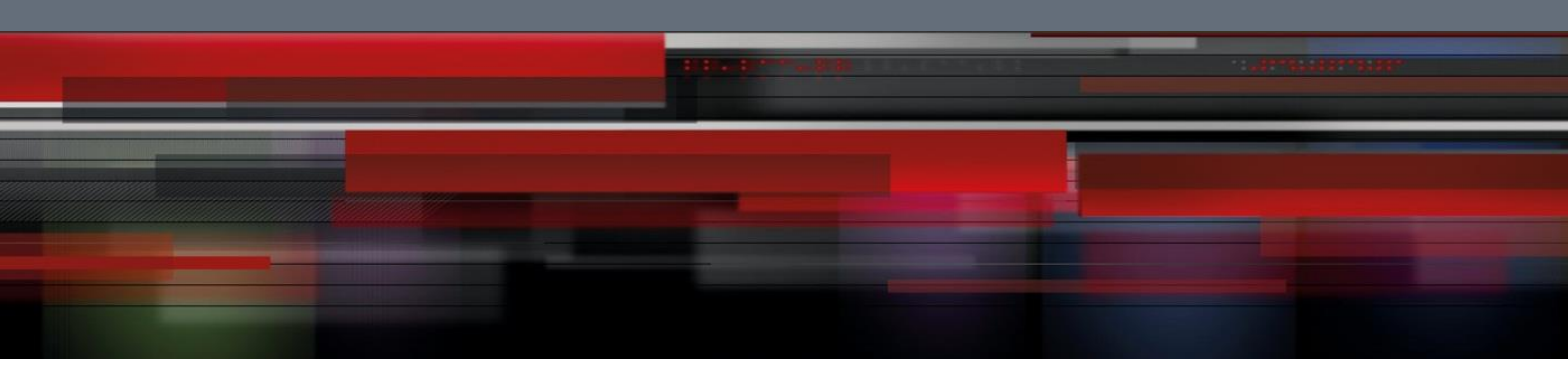

Инструкция пользователя

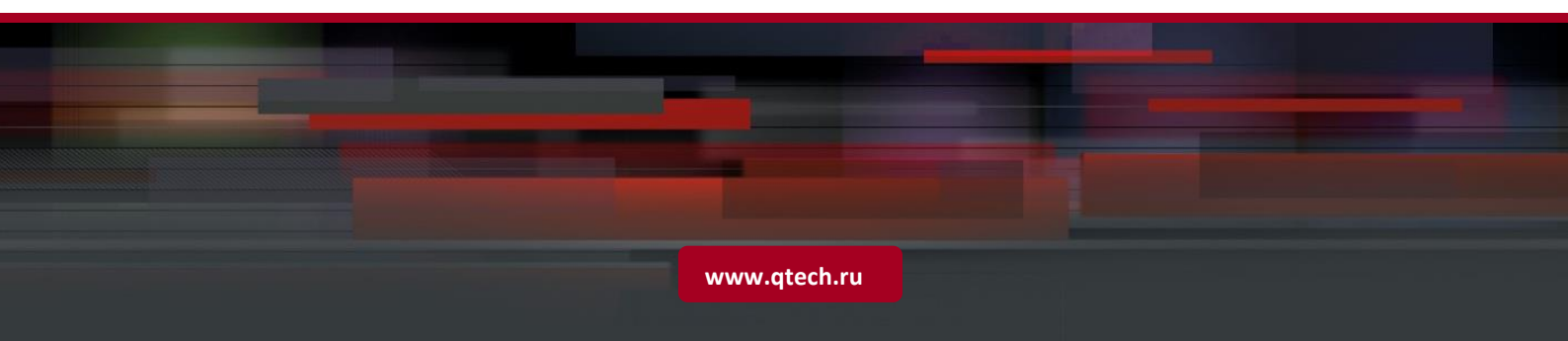

## Оглавление

| ВВЕДЕНИЕ                                                       | 4  |
|----------------------------------------------------------------|----|
| 1. ОПИСАНИЕ                                                    | 5  |
| 2. ПОДКЛЮЧЕНИЕ УСТРОЙСТВА                                      | 6  |
| 3. ИНСТРУКЦИИ ПО ЭКСПЛУАТАЦИИ УСТРОЙСТВА                       | 7  |
| 3.1. Проверка подключения                                      | 7  |
| 3.2. Поиск устройства                                          | 7  |
| 3.3. Установка элементов управления и входа в систему          | 12 |
| 3.4. Просмотр                                                  | 13 |
| 3.5. Воспроизведение                                           | 16 |
| 4. ПАРАМЕТРЫ НАСТРОЙКИ                                         | 17 |
| 4.1. Конфигурация отображения                                  | 17 |
| 4.2. Управление изображением                                   | 18 |
| 4.3. Маска                                                     | 19 |
| 4.4. Область ROI: область особого интереса (при необходимости) | 20 |
| 5. ПАРАМЕТРЫ ЗАПИСИ                                            | 21 |
| 5.1. Параметры записи                                          | 21 |
| 5.2. Расписание                                                | 22 |
| 6. СЕТЬ                                                        | 23 |
| 6.1. Сеть                                                      | 23 |
| 6.2. Настройка потока                                          | 24 |
| 6.3. E-Mail                                                    | 26 |
| 6.4. DDNS                                                      | 27 |
| 6.5. IP-фильтр                                                 | 28 |
| 6.6. RTSP                                                      | 29 |
| 6.7. FTP                                                       | 30 |
| 7. ΤΡΕΒΟΓΑ                                                     | 31 |
| 7.1. Детекция движения                                         | 31 |
| 7.2. Тревога                                                   | 32 |
| 7.3. Заслон объектива                                          | 33 |
| 8. УСТРОЙСТВО                                                  | 34 |
| 8.1. SD-карта (дополнительная функция)                         | 34 |
|                                                                |    |

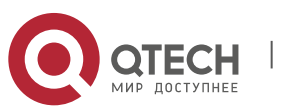

| 8.2. Аудио                                     | 35 |
|------------------------------------------------|----|
| 8.3. Журнал                                    | 36 |
| 8.4. PTZ                                       | 37 |
| 9. СИСТЕМА                                     | 38 |
| 9.1. Общие параметры                           | 38 |
| 9.2. Пользователи                              | 39 |
| 9.3. Информация                                | 40 |
| 10. РАСШИРЕННЫЕ                                | 41 |
| 10.1. Обновление ПО                            | 41 |
| 10.2. Сброс                                    | 42 |
| 10.3. Обслуживание                             | 43 |
| 11. ВИДЕОАНАЛИТИКА                             | 44 |
| 11.1. Расписание                               | 44 |
| 11.2. Обнаружение вторжения по периметру (PID) | 45 |
| 11.3. Обнаружение пересечения линии (LCD)      | 46 |
| 11.4. Обнаружение стационарных объектов (SOD)  | 47 |
| 11.5. Пешеходы (РD)                            | 48 |
| 11.6. Детекция лиц(FD)                         | 49 |
| 11.7. Подсчет пересечений (FD)                 | 51 |

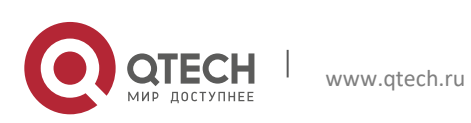

## введение

Благодарим вас за использование нашей сетевой видеокамеры. Наши сетевые видеокамеры интегрированы и произведены для сетевого видеонаблюдения -, включая уличные цилиндрические, беспроводные уличные цилиндрические, купольные, всепогодные и высокоскоростные купольные видеокамеры. В наших видеокамерах используются высокопроизводительные медиа-процессоры для получения аудио/видео, сжатия и передачи. Стандартный алгоритм кодирования H.264 применяется для обеспечения четкого и плавного отображения видео. Встроенный веб-сервер предлагает пользователям доступ к видео наблюдению в режиме реального времени и дистанционному управлению камерой через браузер IE.

Сетевые видеокамеры просты в установке и эксплуатации. Сетевые видеокамеры применяются на крупных и средних предприятиях, в государственных проектах, больших торговых центрах, сетевых супермаркетах, умные дома, гостиницы, больницы, школы и другие, а также там, где требуется удаленный мониторинг.

Инструкции :

По умолчанию ІР-адрес ІР-камера 192.168.0.120.

По умолчанию имя пользователя администратора для IP-камеры - admin (в нижнем peructpe), а пароль - admin (в нижнем peructpe).

Номер веб-порта по умолчанию-80, а номер медиа-порта по умолчанию-9988.

Заявление:

Некоторые сведения, содержащиеся в данном руководстве, могут отличаться от фактических данных. Проблемы, которые Вы не можете решить с помощью этого руководства, можете решить с помощью нашей технической поддержкой или уполномоченными дилерами. Данное руководство может быть изменено без предварительного уведомления.

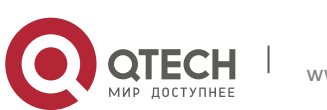

## 1. ОПИСАНИЕ

IP-видеокамера представляет собой цифровую онлайн-видеокамеру наблюдения, с встроенным в Веб-сервером и способную к независимой работе, предоставляя пользователю доступ к мониторингу в режиме реального времени через веб-браузер или клиентское программное обеспечение из любого места по всему миру.

IP-видеокамера на основе новейших решений Hisilicon с интегрированной платформой обработки аудио/видео, сжатия и передачи по сети на одной плате. Она в согласии с высоко профильными стандартами шифрования H.264/H265. Любой удаленный пользователь может получить доступ к мониторингу в режиме реального времени, введя IP-адрес или доменное имя IP-камеры в веб-браузере. Сетевые видео камеры применимы для бытовых и бизнес решений, для многих ситуаций требующих контроль и передачу видео по сети. IP-видеокамеры просты в установке и эксплуатации.

IP-видеокамеры могут управляться несколькими пользователями с различными уровнями авторизации.

IP-камеры позволяют передвижное обнаружение, и отправка сообщений электронной почты и моментальных снимков, принимаемые в чрезвычайной ситуации и сохранить изображение или видеокадр в SD-карту для поиска.

#### операционная среда

Операционная система: Windows 7/Windows 8 / Windows 2008 (32/64-bit),

B Windows 2003 и Windows XP и Windows 2000 (32-разрядная)

Процессор: двухъядерный процессор Intel Core Duo II или выше

Память: 1G или больше видео-память: 256М или больше

Дисплей: 1024 × 768 или более высоким разрешением

IE: IE 6.0 или более высокая версия

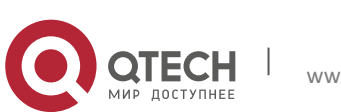

# 2. ПОДКЛЮЧЕНИЕ УСТРОЙСТВА

IP камера может быть подключена двумя способами:1. Подключение к персональному компьютеру

Подключите IP-камеру к ПК через прямой сетевой кабель: питание через адаптер DC 12V, установите IP-адрес ПК и IP-камеры в одном сегменте сети. При нормальной работе сети IP-камера подключится к ПК в течение одной минуты после включения.

2. Подключение к роутеру/коммутатору

Данный тип подключения чаще всего используется при соединении IP-камеры с Интернетом,

где камера и ПК подключены к LAN портам роутера/коммутатора, а шлюз камеры настроен на IP-адрес роутера.

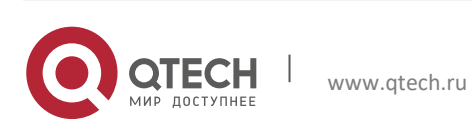

3. ИНСТРУКЦИИ ПО ЭКСПЛУАТАЦИИ УСТРОЙСТВА

#### 3.1. Проверка подключения

1. Заводским IP-адресом по умолчанию является адрес 192.168.0.120, маска подсети 255.255.255.0. Назначьте для своего компьютера IP-адрес в том же сегменте сети, что и для IP-камеры, например 192.168.0.120, и маску подсети аналогичную маске IP-камеры.

2. Проверьте правильность подключения IP-камеры и нажмите кнопку «Start: Пуск» > «Run: Выполнить». Запустите «cmd» и нажмите клавишу «ENTER». Введите «ping 192.168.0.120» в окне командной строки, чтобы проверить, доступна ли IP-камера.

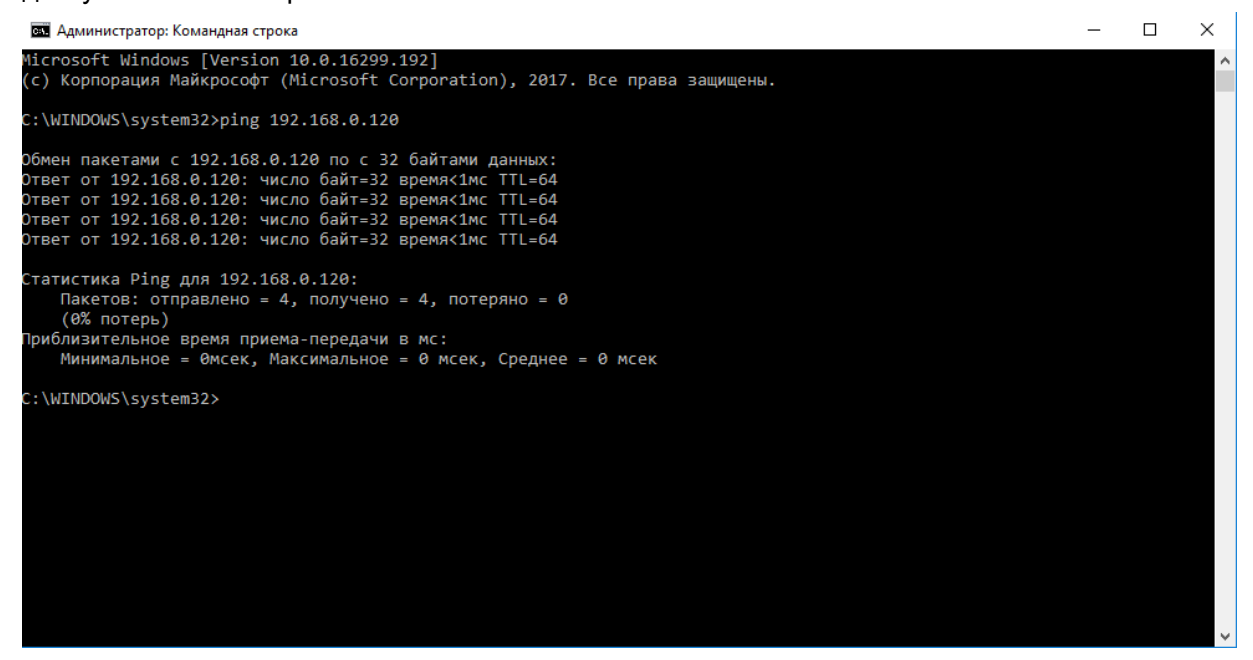

Успешное выполнение команды PING означает, что IP-камера работает нормально и сеть подключена правильно. Если команда PING не удалась, проверьте настройки IP-адреса и шлюза на ПК, а также подключение к сети.

#### 3.2. Поиск устройства

Подсказки: Утилита поиска может использоваться для поиска устройств в разных сегментах сети. Перед запуском утилиты щелкните значок локального подключения и в правом нижнем углу рабочего стола;

1. Добавьте IP-адреса нескольких сегментов сети в настройках TCP/IP для локального подключения (как показано ниже). Вы можете выполнить поиск любого устройства с IP-адресом в том же сегменте сети, запустив инструмент поиска.

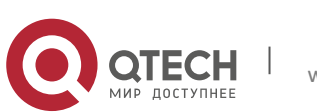

| ь                                                                                                    | ючено, Общедоступ<br>R) WiFi Link 5150                                                                                        |                         | Дополнительные парамет                      | гры ТСР/ІР                                                |
|----------------------------------------------------------------------------------------------------|----------------------------------------------------------------------------------------------------|-------------------------|---------------------------------------------|-----------------------------------------------------------|
| Qualcomm Atheros AR8131 PCI-E Gigabit Ethernet (<br>Настро<br>плеченные компоненты используются этим подклю                               | Свойства: IP версии 4 (TCP/IPv4) Общие Параметры IP можно назначать автома                                                    | тически, если сеть      | Параметры IP DNS WI<br>IP-адреса            | NS                                                        |
| <ul> <li></li></ul>                                                                                                    | паранетры IP у сетевого администрато<br>Получить IP-адрес автоматически<br>О Использовать следующий IP-адре<br>IP-адлест      | c:                      | 192.168.0.2                                 | маска подсети<br>255.255.255.0<br>јавить Изменить Удалить |
| Дайер протокола LLDr (Майкрософт)<br>П Рерсии 6 (TCP/IPv6)<br>Установить Удалить Свойс                                                    | Маска подсети: 2<br>Основной шлюз:                                                                                            | 55.255.255.0            | Основные швозы<br>ТСР/ІР-адрес<br>ІР-адрес: | X<br>192.168.1.2                                          |
| Эписание<br>Протокол ТСР/IР. Стандартный протокол глобальна<br>сетей, обеспечивающий связь между различными<br>взаимодействующими сетями. | Получить адрес DNS-сервера авто<br>(Полльзовать следующие адреса)<br>Предпочитаеный DNS-сервер:<br>Альтернативный DNS-сервер: | матически DNS-серверов: | Маска подсети:                              | \$255.255.255.0           Добавить         Отмена         |
| ОК ОК                                                                                                    | Подтвердить параметры при вых                                                                                                 | оде Дополнительно       | Метрика интерфейса:                         |                                                           |

#### Примечание:

Утилита поиска устройств использует многоадресный протокол, но любой брандмауэр

запрещает обмен многоадресными пакетами данных, поэтому брандмауэр должен быть отключен,

чтобы сеть могла получить информацию об устройстве.

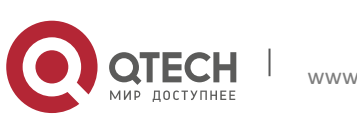

Процедура поиска подключенных устройств

1. Запустите утилиту двойным щелчком по иконке. Запустится поиск,будут отображены всех онлайн-устройства и их IP-адреса, а также номерапортов,количестваканалов,типыиверсии устройств, масок подсети, шлюзов, МАС-адресов и типов подключения.

| C     | <b>ОТЕСН</b>         |             |           |       |                |                | <del>9</del> − × |
|-------|----------------------|-------------|-----------|-------|----------------|----------------|------------------|
| Поиск | Of                   | новить Конс | фигурация |       |                | Фильтр         | IP •             |
| No.   | IP                   | Порт упр.   | НТТР-порт | Канал | Имя устройства | Тип устройства | эрсия устройсти  |
| 1     | 192.168.1.31         | 9000        | 80        | 1     | QTECH          | IP CAMERA      | V3.1.3.7_180112  |
| 2     | <u>192.168.1.157</u> | 9988        | 80        | 1     | QTECH          | IP CAMERA      | V2.1.3.7_180109  |
|       |                      |             |           |       |                |                |                  |

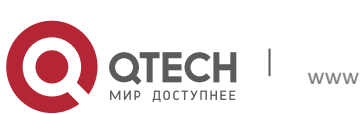

Обновление: можно выполнить обновление одной или более IP-камер. Слева в квадратном окошке отметьте IP-камеру, которую вы хотите обновить, затем нажмите на кнопку Открыть, чтобы выбрать нужное программное обеспечение, введите имя пользователя и пароль и нажмите кнопку в правом нижнем углу: Обновить для обновления.

|      | 0     | ОТЕСН<br>МИР ДОСТУПНЕЕ |             |           |                |                   |        | <b>?</b> − | × |
|------|-------|------------------------|-------------|-----------|----------------|-------------------|--------|------------|---|
|      | Поиск | O6                     | новить Конф | фигурация |                |                   | Фильтр | IP         | • |
|      | No.   | IP                     | Порт упр.   | Канал     | Имя устройства | Версия устройства | Статус |            |   |
|      | 1     | <u>192.168.1.31</u>    | 9000        | 1         | QTECH          | V3.1.3.7_180112   |        |            |   |
|      | 2     | <u>192.168.1.157</u>   | 9988        | 1         | QTECH          | V2.1.3.7_180109   |        |            |   |
|      |       |                        |             |           |                |                   |        |            |   |
| File |       |                        |             | Открыть   | Логин admin    | Пароль •••••      |        | Обновить   |   |

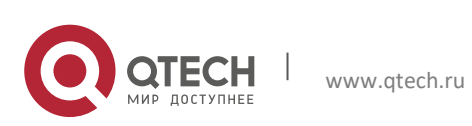

Конфигурация: Дважды кликните по выбранной камере на странице поиска, перейдите на вкладку Конфигурация для перезагрузки камеры, изменения пароля и перезагрузке камеры.

|                                              | р доступнее                                                                                                    |           |            |      |             |        | ₹ - X      |
|----------------------------------------------|----------------------------------------------------------------------------------------------------|-----------|------------|------|-------------|--------|------------|
| Поиск                                        | Обновить                                                                                                    | Конфигура | ация       |      |             | Фильтр | IP 🔻       |
| IP 192.16                                    | 8.1.157 Порт упр.                                                                                                    | 9988      | Логин admi | in 🛛 | ароль ••••• |        | Логин      |
| Перезагрузка<br>Пользователь<br>По умолчанию | <ul> <li>Экран</li> <li>Запись</li> <li>Сеть</li> <li>Тревога</li> <li>Устройство</li> <li>Система</li> <li>Расширенный</li> <li>Интеллект.</li> </ul> |           |            |      |             |        |            |
|                                              | Авторизация прошла                                                                                                    | успешно!  |            |      |             |        | Установить |

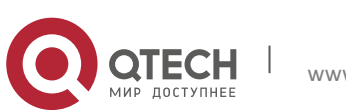

#### 3.3. Установка элементов управления и входа в систему

Перед использованием IE (Internet Explorer) браузера для доступа к IPкамере в первый раз необходимо установить соответствующие компоненты программных модулей, согласно описанной ниже процедуре:

Получите доступ к IP-адресу IP-камеры для автоматической загрузки элементов управления. Для запуска процесса установки выберите вариант установки в появившемся диалоговом окне.

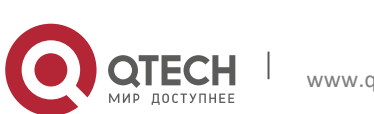

### 3.4. Просмотр

Включите IE и введите IP-адрес камеры (<u>http://192.168.0.120</u>) как показано ниже, чтобы открыть страницу входа в систему.

|        |                 | Руса<br>Состояние<br>аdmin<br>Пароль<br>омнить пароль<br>Логин | ский 🔻          |                       |                         |
|--------|-----------------|----------------------------------------------------------------|-----------------|-----------------------|-------------------------|
| QATECH |                 | Просмотр                                                       | Воспроизведение | Настройки видеокамеры | Локальные настройки 🚯 🕚 |
|        | Мобильный потох | 2018-02-03 11:04:                                              | 24 AM           |                       |                         |

В модуле входа вы можете выбрать язык для IE клиента. Введите свое имя пользователя (по умолчанию admin) и пароль (по умолчанию admin), а затем нажмите OK, чтобы открыть окно просмотра (см. изображение ниже). Некоторые кнопки окна просмотра описаны ниже.

Кнопка для настройки цвета, яркости, контрастности, насыщенности и

резкости.

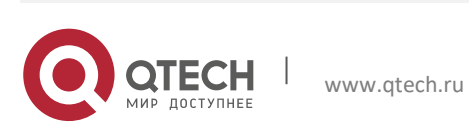

Управление функцией РТZ (панорама/наклон/зум): при нажатии на кнопку появится панель управления (см. изображение ниже).

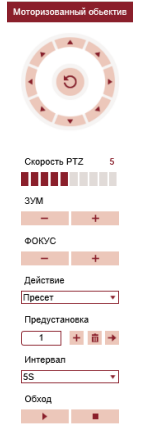

При помощи круглой кнопки можно выбрать один из восьми направлений просмотра; скорость РТZ может варьироваться от 0 до 10;

ЗУМ:увеличение/уменьшение;

ФОКУС:сфокусировать объектив;

Сброс: восстановить заводские настройки.

Чтение записанных на SD-карту файлов, затем их воспроизведение через браузер.

Воспроизведение

Доступ к меню настроек устройства для индивидуальной настройки различных параметров.

#### Настройки видеокамеры

Для настройки моментального снимка, типа видеофайла и пути хранения.

Локальные настройки

Справочная информация (в том числе информация о текущем пользователе, веб-браузере и версии программного модуля), кнопка выхода из системы для возврата на страницу входа.

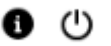

Кнопки слева направо - Включить/выключить предварительный просмотр видео, исходный размер изображения, автоматический размер изображения, полноэкранный режим просмотра.

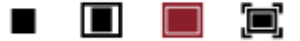

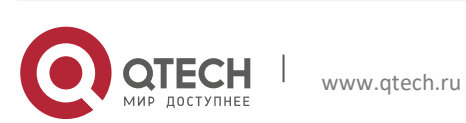

Кнопки слева направо — Запись видео, Моментальный снимок, Цифровое увеличение, Включение/выключение звука, Передача звука.

👪 🖸 🤁 🕪 🞐

Выбор потока для просмотра – основной, дополнительный и мобильный.

Основной поток Доп. поток Мобильный поток

Нажмите кнопку Локальные настройки, чтобы открыть диалоговое окно, представленное ниже. В диалоговом окне вы можете задать место хранения видео, пути для удаленной загрузки файла и сохранения моментального снимка изображения, тип файла (RF по умолчанию, кодировка H265) и продолжительность видеозаписи.

| Локальные настройки |           |          |        |  |
|---------------------|-----------|----------|--------|--|
| Директория записи   |           |          | -      |  |
| Папка загрузки      |           |          | -      |  |
| Директория снимков  |           |          | -      |  |
| Формат записи       | RF 🔻      | Интервал | 10 мин |  |
| Формат снимков      | BMP 🔻     |          |        |  |
|                     | Сохранить |          |        |  |

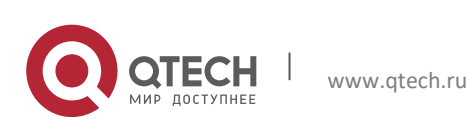

## 3.5. Воспроизведение

Для воспроизведения файла щелкните по нему: выберите соответствующую дату, затем нажмите кнопку «Поиск», как показано ниже.

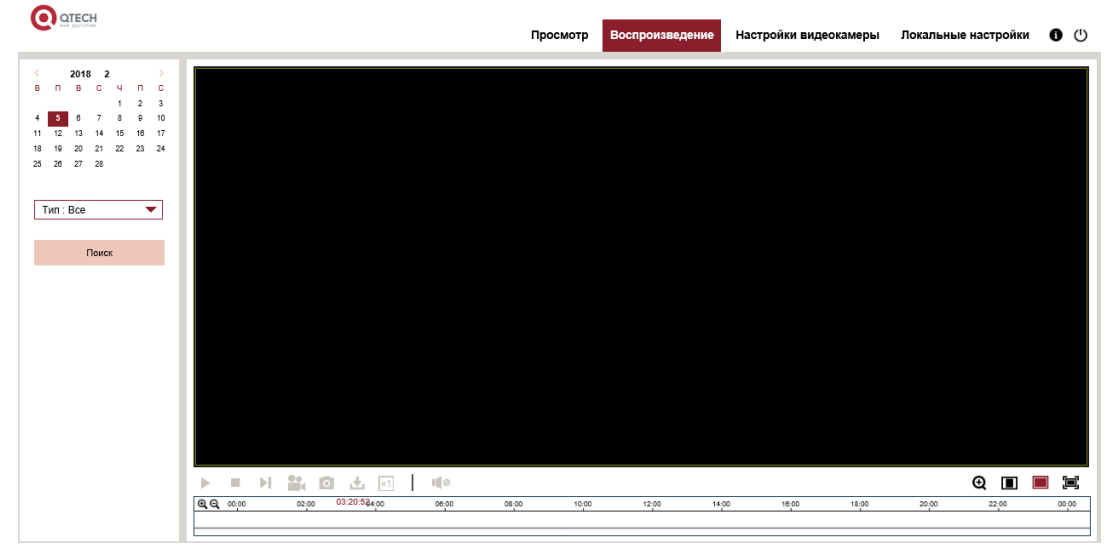

По мере необходимости пользователь может искать видео по типу файла, а также управлять видео при помощи простых инструментов, на представленных панели, например: открыть/остановить видео, запись, моментальный снимок экрана, загрузка записи, быстрое воспроизведение видео, включение/выключение звука.

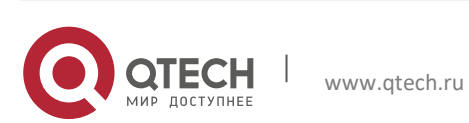

## 4. ПАРАМЕТРЫ НАСТРОЙКИ

#### 4.1. Конфигурация отображения

Нажмите «Настройки видеокамеры» для открытия представленной ниже страницы (страница настроек предварительного просмотра по умолчанию):

| C       | OTECH                                                                               |                                                                             |                |           | Просмотр | Воспроизведение | Настройки видеокамеры | Локальные настройки | 0 | Ċ |
|---------|-------------------------------------------------------------------------------------|-----------------------------------------------------------------------------|----------------|-----------|----------|-----------------|-----------------------|---------------------|---|---|
| <b></b> | Отображение                                                                         | Отображение                                                                 | жение          |           |          |                 |                       |                     |   |   |
|         | Отображение<br>Изображение<br>Маска прив-ти<br>ROI                                  | Название<br>Мерцание<br>Прозрачность<br>Показать название<br>Показать время | Camera<br>50Hz | 64        | •        |                 |                       |                     |   |   |
|         | Запись<br>Сеть<br>Тревога<br>Устройство<br>Система<br>Расширенные<br>Видеоаналитика |                                                                             | Обновить       | Сохранить |          |                 |                       |                     |   |   |
|         |                                                                                     |                                                                             |                |           |          |                 |                       |                     |   |   |

Название: имя IP камеры

Мерцание: выберите 50Hz, 60Hz

Прозрачность: выберите степень прозрачности отображения названия канала и времени в окне предварительного просмотра (чем меньше значение, тем более прозрачным будет шрифт).

Показывать название: выберите отобразить или скрыть.

Показывать вермя: выберите отобразить или скрыть.

Экранное меню - расположение: текст красного цвета в окне предварительного просмотра. Вы можете выбрать расположение названия канала и времени, перетаскивая рамку внутри окна предварительного просмотра.

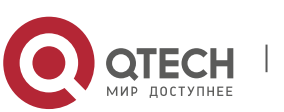

### 4.2. Управление изображением

Нажмите «Изображение» в конфигурации дисплея, чтобы открыть страницу, представленную ниже:

| 0       | QTECH          |                  |            | Просмотр | Воспроизведение      | Настройки видеокамеры | Локальные настройки | 0 | ப |
|---------|----------------|------------------|------------|----------|----------------------|-----------------------|---------------------|---|---|
| <b></b> | Отображение    | Отображение      | кение      |          |                      |                       |                     |   |   |
|         | Отображение    | Мех. ИК-фильтр   | Авто       | . 1      | 1000 300 300 400 CM2 | 232                   |                     |   |   |
| -       | Изображение    | Задержка         | 2          |          |                      |                       |                     |   |   |
|         |                | По вертикали     | 0          |          |                      |                       |                     |   |   |
|         | Маска прив-ти  | По горизонтали   | 0          |          |                      |                       |                     |   |   |
|         | ROI            | Коридорный режим | 0          |          |                      |                       |                     |   |   |
|         |                | Угол поворота    | 0          |          |                      |                       |                     |   |   |
| Q       | Запись         | BLC              | S          |          |                      |                       |                     |   |   |
|         | C              | 3DNR             | Авто       | ·        |                      |                       |                     |   |   |
| 27      | Сеть           | Уровень          | 128        |          |                      |                       |                     |   |   |
| Ď       | Тревога        | WDR              | 0          |          |                      |                       |                     |   |   |
|         |                | APY              | Средний    | •        |                      |                       |                     |   |   |
|         | Устройство     | Баланс белого    | Авто       | -        |                      |                       |                     |   |   |
|         | Система        | Затвор           | Авто       | •        |                      |                       |                     |   |   |
|         | onoroma        | Режим анти-туман | Авто       | -        |                      |                       |                     |   |   |
| ¢       | Расширенные    | Диафрагма        | Вкл.       | •        |                      |                       |                     |   |   |
| 3       | Видеоаналитика | Обновить Сохра   | нить Сброс |          |                      |                       |                     |   |   |
|         |                |                  |            |          |                      |                       |                     |   |   |
|         |                |                  |            |          |                      |                       |                     |   |   |

Мех ИК-фильтр: делится на Авто, Цвет и Ч/Б.

Задержка: задержка включения ИК-фильтра.

По вертикали, По горизонтали и Коридорный режим: поворот по горизонтали, поворот по вертикали, режим коридора и угол поворота (0°、180°)

Компенсация фоновой засветки(BLC), 3D-шумоподавление(3DNR), Широкий динамический диапазон(WDR), автоматическое усиление(АРУ), баланс белого, скорость затвора, время выдержки, антитуман, диафрагма.

Примечание: Модели, разрешением ниже 2МП, не поддерживают функции «режим коридора», «угол поворота», «режим антитумана».

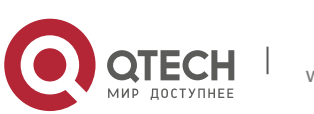

## 4.3. Маска

Нажмите «Маска прив-ти», чтобы открыть страницу, представленную ниже:

| 0            | QTECH          |                    | Просмотр | Воспроизведение | Настройки видеокамеры | Локальные настройки | 0 0 | ŝ |
|--------------|----------------|--------------------|----------|-----------------|-----------------------|---------------------|-----|---|
|              | Отображение    | Отображение        |          |                 |                       |                     |     |   |
|              | Отображение    | Маска приватности  | 1        | in here         |                       |                     |     |   |
|              | Изображение    | Обновить Сохранить |          |                 |                       |                     |     |   |
|              | Маска прив-ти  |                    |          |                 |                       |                     |     |   |
|              | ROI            |                    |          |                 |                       |                     |     |   |
| Ð            | Запись         |                    |          |                 |                       |                     |     |   |
| ۲            | Сеть           |                    |          |                 |                       |                     |     |   |
| Ö            | Тревога        |                    |          | Удалить         |                       |                     |     |   |
| 0111<br>0111 | Устройство     |                    |          |                 |                       |                     |     |   |
| 0            | Система        |                    |          |                 |                       |                     |     |   |
| Ф            | Расширенные    |                    |          |                 |                       |                     |     |   |
| Ċ            | Видеоаналитика |                    |          |                 |                       |                     |     |   |
|              |                |                    |          |                 |                       |                     |     |   |
|              |                |                    |          |                 |                       |                     |     |   |

Процедура настройки маски:

1. Установите флажок «Включить».

2. Нажмите и удерживайте левую кнопку мыши, выделите область для маски (до четырех зон одновременно)

3. Нажмите «Сохранить», чтобы включить маску видео.

Удаление: после нажатия кнопки «Обновить» выберите нужную область, щелкнув по ней, а затем нажмите «Удалить» и нажмите «Сохранить», чтобы удалить ее.

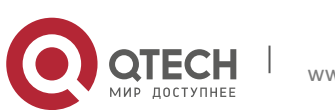

## 4.4. Область ROI: область особого интереса (при необходимости)

Нажмите «ROI» в Отображении, чтобы открыть страницу, представленную ниже.

| Oroбражение         Octoberentia > ROI           Orofpasteriure         Cooperts nepegasu         Octoberentia norosc         I           Moscia rome-ru         Bunno-serve         Bunno-serve         I           ROI         1         I         I           ROI         1         I         I           Image: Corport         Doctoberentia         Doctoberentia         Image: Corport         Image: Corport           Image: Corport         Doctoberentia         Doctoberentia         Image: Corport         Image: Corport |
|----------------------------------------------------------------------------------------------------|
| Отображение     Скорость передачи     Основной поток     •       Изображение     Область     1     •       Вилючение области     Выкл.     •       Ивображение     Вилючение области     Выкл.     •       КО     1     •       КО     1     •       КО     Обновить     Сохранить       Сотранить     Обновить     Сохранить       Сеть     Сотранить     •       •     Устройство     •                                                                                                    |
| <ul> <li>Расширенные</li> <li>Видеоаналитика</li> </ul>                                                                                                    |

Алгоритм настройки ROI (области особого интереса):

1. Выберите область.

2. Нажмите и удерживайте левую кнопку мыши и выделите область особого интереса (для каждой зоны можно задать только одну область особого интереса).

3. Нажмите «Сохранить», чтобы применить настройки.

Скорость передачи: Выбор наиболее эффективного потока для области особого интереса среди Основного потока, Доп. потока и Мобильного потока.

Область: На один поток может быть задано максимум 8 Областей интереса.

Включение области: Включение и выключение области интереса.

Уровень ROI: Установка уровня Области интереса в одном потоке; большее значение указывает на более высокое качество изображения в области интереса (с 1 по 6 уровень).

Non-ROI fps (Частота кадров вне Области особого интереса): Установка частоты кадров вне области интереса; меньшее значение указывает на более высокое качество изображения в области интереса. Диапазон частоты кадров зависит от стандарта видео и разрешения. (Примечание: различные частоты кадров вне области интереса могут быть распределены по различным областям интереса, но минимальное значение среди них используется как частота кадров, которая не применяется для областей интереса в окне предварительного просмотра).

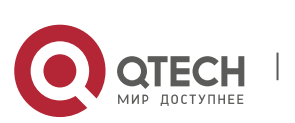

# 5. ПАРАМЕТРЫ ЗАПИСИ

#### 5.1. Параметры записи

Нажмите «Параметры записи» в меню «Запись», чтобы перейти к странице, представленной ниже:

| 0        | OTECH<br>Hart EDITIONET |                         |                    | Просмотр | Воспроизведение | Настройки видеокамеры | Локальные настройки | 0 | ഗ |
|----------|-------------------------|-------------------------|--------------------|----------|-----------------|-----------------------|---------------------|---|---|
| Þ        | Отображение             | © Запись ► Параметры за | аписи              |          |                 |                       |                     | _ | 1 |
| Ea       | Запись                  | Поток                   | Основной поток     | •        |                 |                       |                     |   |   |
|          | Параметры записи        | Запись<br>Пред-запись   |                    |          |                 |                       |                     |   |   |
|          | Расписание              |                         | Обновить Сохранить |          |                 |                       |                     |   |   |
| ۲        | Сеть                    |                         |                    |          |                 |                       |                     |   |   |
| Ű        | Тревога                 |                         |                    |          |                 |                       |                     |   |   |
| 01<br>01 | Устройство              |                         |                    |          |                 |                       |                     |   |   |
| 0        | Система                 |                         |                    |          |                 |                       |                     |   |   |
| Ф        | Расширенные             |                         |                    |          |                 |                       |                     |   |   |
| Ċ        | Видеоаналитика          |                         |                    |          |                 |                       |                     |   |   |
|          |                         |                         |                    |          |                 |                       |                     |   |   |
|          |                         |                         |                    |          |                 |                       |                     |   |   |
|          |                         |                         |                    |          |                 |                       |                     |   |   |
|          |                         |                         |                    |          |                 |                       |                     |   |   |

Эта функция предназначена для управления записью, предварительной записью и типом записи (основной поток и доп.поток).

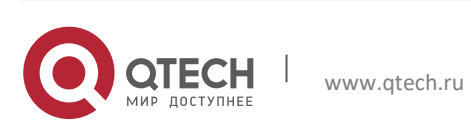

## 5.2. Расписание

Нажмите «Расписание» в меню «Запись», затем перейдите на страницу, представленную ниже:

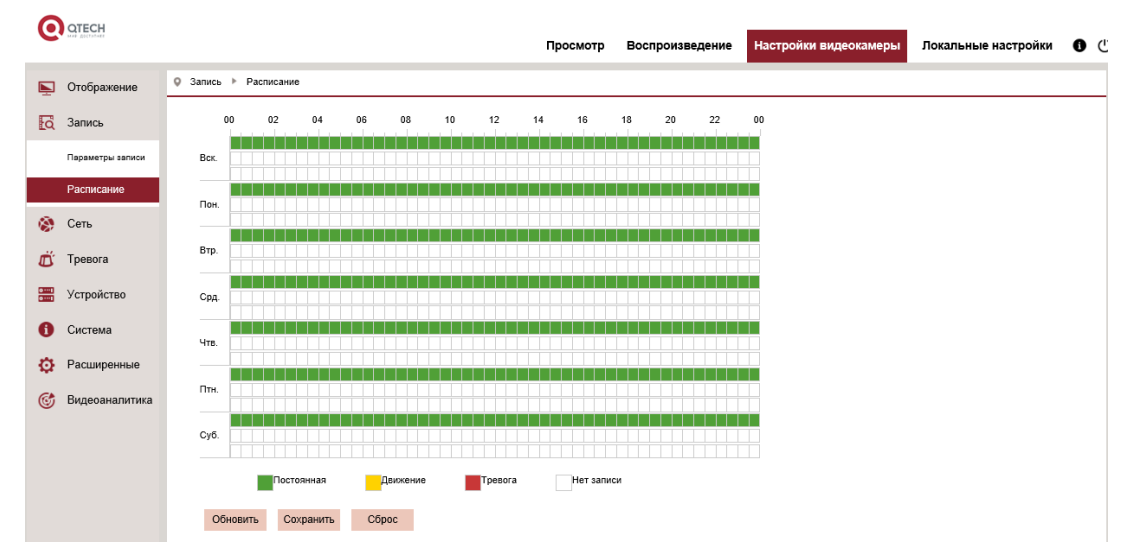

На изображении: одна сетка в таблице составляет 30 минут, зеленый цвет постоянная запись, желтый - сигнал обнаружения движения, красный – тревога. Пользователь может настроить выбор типа записи и времени в соответствии с личными предпочтениями.

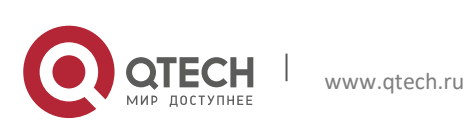

## 6. **СЕТЬ**

#### 6.1. Сеть

Нажмите «Сеть» в меню «Сеть», чтобы открыть страницу, представленную ниже:

| ALL ALL ALL ALL ALL ALL ALL ALL ALL ALL |                    |                                    | Просмотр | Воспроизведение | Настройки видеокамеры | Локальные настройки | 0 |
|-----------------------------------------|--------------------|------------------------------------|----------|-----------------|-----------------------|---------------------|---|
| Отображение                             | © Сеть ⊧ Сеть      |                                    |          |                 |                       |                     |   |
| Запись                                  | Подключение        | DHCP                               | •        |                 |                       |                     |   |
| Com                                     | ТСР порт           | 9988                               |          |                 |                       |                     |   |
| Сеть                                    | HTTP порт          | 80                                 |          |                 |                       |                     |   |
| Сеть                                    | ІР-адрес           | 192.168.1.157                      |          |                 |                       |                     |   |
| Buseonoror                              | Маска подсети      | 255.255.254.0                      |          |                 |                       |                     |   |
| Dideolorok                              | Шлюз               | 255.255.255.127                    |          |                 |                       |                     |   |
| Email                                   | DNS 1              | 10.10.10.1                         |          |                 |                       |                     |   |
| DDNS                                    | DNS 2              | 0.0.0.0                            |          |                 |                       |                     |   |
|                                         | UPNP               | - <b>-</b>                         |          |                 |                       |                     |   |
| IP-фильтр                               | Диапазон портов: 1 | 024~65535 ( TCP порт , HTTP порт ) |          |                 |                       |                     |   |
| RTSP                                    |                    | Обновить Сохранить                 |          |                 |                       |                     |   |
| FTP                                     |                    |                                    |          |                 |                       |                     |   |
| Тревога                                 |                    |                                    |          |                 |                       |                     |   |
| Устройство                              |                    |                                    |          |                 |                       |                     |   |
| Система                                 |                    |                                    |          |                 |                       |                     |   |
| Расширенные 🗸                           |                    |                                    |          |                 |                       |                     |   |

Подключение: DHCP (Автоматически обнаруживаемый), Статический и PPPOE; Значение по умолчанию: Статический.

ТСР порт: Медиа-порт

НТТР порт: Веб-порт

IP адрес: IP-адре

Маска подсети: Маска подсети

Шлюз: Шлюз устройства

DNS 1/2 (Предпочтительный/альтернативный DNS-сервер): Настройка DNS сервера

UPNP: Включение или отключение UPNP функции устройства (включено по умолчанию)

Примечание: Чтобы включить UPNP функцию для медиа/веб/мобильного порта должно быть установлено значение от 1024 до 65535; Медиа-порт используется для подключения специализированного клиента; Порт мобильный используется для подключения мобильного клиента.

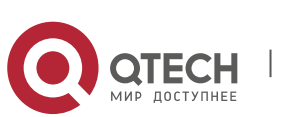

## 6.2. Настройка потока

Нажмите «Видеопоток» в меню «Сеть», чтобы открыть страницу, представленную ниже:

| 0                    | UTECH<br>HAR EDCYSTARE |                      |                            | Просмотр                 | Воспроизведение | Настройки видеокамеры | Локальные настройки | 0 () |
|----------------------|------------------------|----------------------|----------------------------|--------------------------|-----------------|-----------------------|---------------------|------|
| Ē.                   | Отображение            | Сеть 🕨 Видеопоток    |                            |                          |                 |                       |                     |      |
| Eq                   | Запись                 | Основной поток       | Доп. поток Мобильный поток |                          |                 |                       |                     |      |
| ۲                    | Сеть                   | Разрешение           | 2048×1536                  | •                        |                 |                       |                     |      |
|                      | Сеть                   | Частота кадров (к/с) | 25                         | •                        |                 |                       |                     |      |
|                      | Видеопоток             | Формат сжатия        | H.264                      | •                        |                 |                       |                     |      |
|                      |                        | Профиль              | Main Profile               | •                        |                 |                       |                     |      |
|                      | Email                  | Битреит              | CBR                        | •                        |                 |                       |                     |      |
|                      | DDNS                   | Режим битрейта       | Заданный                   | •                        |                 |                       |                     |      |
|                      |                        | Скорость передачи    | 4096                       | <ul> <li>Kbps</li> </ul> |                 |                       |                     |      |
|                      | IР-фильтр              | Аудио                |                            |                          |                 |                       |                     |      |
|                      | RTSP                   | Интервал І-кадров    | 50                         | (1~100)                  |                 |                       |                     |      |
|                      | FTP                    | Обновить Сохра       | нить                       |                          |                 |                       |                     |      |
| Ű                    | Тревога                |                      |                            |                          |                 |                       |                     |      |
| () ····)<br>() ····) | Устройство             |                      |                            |                          |                 |                       |                     |      |
| 0                    | Система                |                      |                            |                          |                 |                       |                     |      |
| Ф                    | Расширенные \vee       |                      |                            |                          |                 |                       |                     |      |

По умолчанию доступными потоками являются: основной поток, доп. поток и мобильный поток.

Вы можете задать разрешение, частоту кадров, формат сжатия, профиль, аудио, интервал І-кадра, тип битрейта и битрейт потока для основного потока, доп. потока и потока сотового телефона соответственно.

Разрешение: Установка разрешения для потоков:

Примечание: Наибольшее разрешение для основного потока серии ЗМР составляет 2048 \* 1536 (частота кадров: 30 кадров/сек). Наибольшее разрешение для основного потока серии 4МР: 2592 \* 1520 (частота кадров: 20 кадров/сек). Наибольшее разрешение для основного потока серии 5МР составляет 2592 \* 1944 (частота кадров: 15 кадров/сек). Наибольшее разрешение для основного потока серии 8МР составляет 3840 \* 2160 (частота кадров: 30 кадров/сек). Наибольшее разрешение для основного потока серии 2МР составляет 1920 \* 1080 (частота кадров: 30 кадров/сек).

Частота кадров: при частоте обновления 50 Гц максимальная доступная частота кадров составляет 25 кадров в секунду. При частоте обновления 60 Гц максимальная доступная частота кадров составляет 30 кадров в секунду.

Формат сжатия: установите кодировку видео (Н265 / Н264) для каждого потока.

Аудио: включите аудио для каждого потока.

Интервал І-кадров: задайте интервал опорного кадра.

Битрейт: установите постоянную или переменную скорость передачи данных для потока.

Режим битрейта: установите значение битрейта, выбрав заданное или пользовательское.

Примечание: диапазон основного потока - 256-8192.

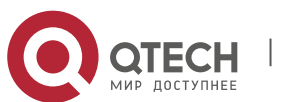

Диапазон доп. потока 128-4096.

Диапазон мобильного потока: 8-1536.

Кодирование видео и уровень кодирования недоступны на странице настройки IP-камеры серии 2MP.

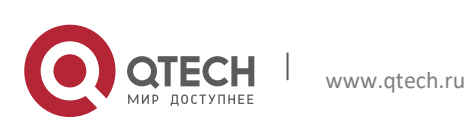

## 6.3. E-Mail

Нажмите «E-Mail» в меню «Сеть» для перехода на страницу, представленную ниже.

| 0              | OTECH         |                  |                        | Просмотр | Воспроизведение | Настройки видеокамеры | Локальные настройки | 0 ( | 2 |
|----------------|---------------|------------------|------------------------|----------|-----------------|-----------------------|---------------------|-----|---|
| Ņ              | Отображение   | Q Сеть ► Email   |                        |          |                 |                       |                     |     |   |
| ā              | Запись        | Email            | 8                      |          |                 |                       |                     |     |   |
|                | Сеть          | Шифрование       | Выкл.                  | *        |                 |                       |                     |     |   |
|                | 0010          | SMTP порт        | 25                     |          |                 |                       |                     |     |   |
|                | Сеть          | SMTP cepsep      |                        |          |                 |                       |                     |     |   |
|                | Russesser     | Имя пользователя |                        |          |                 |                       |                     |     |   |
|                | видеопоток    | Пароль           |                        |          |                 |                       |                     |     |   |
|                | Email         | Отправитель      |                        |          |                 |                       |                     |     |   |
|                | DDNS          | Получатель1      |                        |          |                 |                       |                     |     |   |
|                | DDNS          | Получатель2      |                        |          |                 |                       |                     |     |   |
|                | IP-фильтр     | Получатель3      |                        |          |                 |                       |                     |     |   |
|                | RTSP          | Интервал         | Змин                   | *        |                 |                       |                     |     |   |
|                | FTP           | Обновить Сохра   | нить Tect Email Отмена |          |                 |                       |                     |     |   |
| Ő              | Тревога       |                  |                        |          |                 |                       |                     |     |   |
| 0111]<br>0111] | Устройство    |                  |                        |          |                 |                       |                     |     |   |
| 0              | Система       |                  |                        |          |                 |                       |                     |     |   |
| ø              | Расширенные 🗸 |                  |                        |          |                 |                       |                     |     |   |

Настройка электронной почты: настройка почтового сервиса - используется с функцией тревожного сигнала для загрузки изображений, прикрепленных к почтовому серверу.

E-mail (переключатель): включить или выключить функцию.

Шифрование : включить или выключить SSL, TLS, AUTO протокол.

SMTP порт: номер порта по умолчанию - 25 (почтовый порт).

SMTP сервер: введите адрес почтового сервера.

Имя пользователя: адрес почтового ящика отправителя.

Пароль: пароль почтового ящика отправителя.

Получатель 1,2,3: адрес почтового ящика получателя.

Интервал: интервал времени для отправки почты (1 минута, 3 минуты, 5 минут, 10 минут).

Tect E-mail: нажмите, чтобы проверить, правильно ли настроен почтовый ящик, отправив тестовое письмо на почтовый адрес получателя.

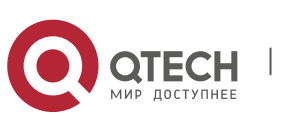

## 6.4. DDNS

Нажмите «Hactpoйкa DDNS» в меню «Network Parameter: Сетевые параметры», чтобы перейти на страницу, представленную ниже:

DDNS configuration: конфигурация динамического DNS - используется сервером для доступа из внешней сети.

| OTECH<br>Mar ADUTIONAL |                 |                                                        | Просмотр | Воспроизведение | Настройки видеокамеры | Локальные настройки | 0 |
|------------------------|-----------------|--------------------------------------------------------|----------|-----------------|-----------------------|---------------------|---|
| Отображение            | Q Сеть ► IP-фил | льтр                                                   |          |                 |                       |                     |   |
| 3 Запись               | 25              | 5 mm                                                   |          |                 |                       |                     |   |
| Сеть                   | Фильтр          | Сохранить Добавить Удали<br>Разрешить все IP-соединени | я        |                 |                       |                     |   |
| Сеть                   | NO.             | ІР-адрес                                               | Вкл.     |                 |                       |                     |   |
| Видеолоток             |                 |                                                        |          |                 |                       |                     |   |
| Email                  |                 |                                                        |          |                 |                       |                     |   |
| DDNS                   |                 |                                                        |          |                 |                       |                     |   |
| IP-фильтр              |                 |                                                        |          |                 |                       |                     |   |
| RTSP                   |                 |                                                        |          |                 |                       |                     |   |
| FTP                    |                 |                                                        |          |                 |                       |                     |   |
| Тревога                |                 |                                                        |          |                 |                       |                     |   |
| Устройство             |                 |                                                        |          |                 |                       |                     |   |
| Система                |                 |                                                        |          |                 |                       |                     |   |
| Расширенные            | ~               |                                                        |          |                 |                       |                     |   |

DDNS: включить или выключить DDN

Сервер: Выберите сервер.

Имя хоста: введите имя активного сервера.

Имя пользователя: Имя пользователя.

Пароль: Пароль пользователя.

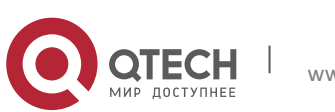

## 6.5. IP-фильтр

Нажмите «IP-Фильтр» в меню «Network Parameter: Сетевые параметры», чтобы открыть страницу, представленную ниже:

| C              |               |                 |           |                    |         | Просмотр | Воспроизведение | Настройки видеокамеры | Локальные настройки | 0 ( |  |
|----------------|---------------|-----------------|-----------|--------------------|---------|----------|-----------------|-----------------------|---------------------|-----|--|
| Ē              | Отображение   | © Сеть ► IP-фил | ьтр       |                    |         |          |                 |                       |                     |     |  |
| Ea             | Запись        | Обновить        | Сохранить | Добавить           | Удалить |          |                 |                       |                     |     |  |
| 8              | Сеть          | Фильтр          | Разр      | ешить все ІР-соеді | инения  | •        |                 |                       |                     |     |  |
|                | Сеть          | NO.             |           | ІР-адрес           |         | Вкл.     |                 |                       |                     |     |  |
|                | Видеопоток    |                 |           |                    |         |          |                 |                       |                     |     |  |
|                | Email         |                 |           |                    |         |          |                 |                       |                     |     |  |
|                | DDNS          |                 |           |                    |         |          |                 |                       |                     |     |  |
|                | ІР-фильтр     |                 |           |                    |         |          |                 |                       |                     |     |  |
|                | RTSP          |                 |           |                    |         |          |                 |                       |                     |     |  |
|                | FTP           |                 |           |                    |         |          |                 |                       |                     |     |  |
| Ű              | Тревога       |                 |           |                    |         |          |                 |                       |                     |     |  |
| 0***1<br>0***1 | Устройство    |                 |           |                    |         |          |                 |                       |                     |     |  |
| 0              | Система       |                 |           |                    |         |          |                 |                       |                     |     |  |
| Ф              | Расширенные 🗸 |                 |           |                    |         |          |                 |                       |                     |     |  |

Фильтр: Доступны три режима (Разрешить все IP-соединения, Разрешить только установленные IP-соединения, Не разрешать установленные IP-соединения).

Добавить: Добавить любой разрешенный или запрещенный IP-адрес.

Удалить: Удаление всех добавленные ранее IP-адресов.

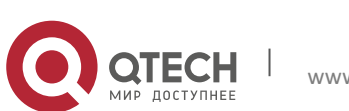

## 6.6. RTSP

Нажмите RTSP в меню сетевых параметров (Сеть), чтобы перейти к странице, представленной ниже:

| 0              | OTECH         |                |                  |                           | Просмотр | Воспроизведение | Настройки видеокамеры | Локальные настройки | 0 () |
|----------------|---------------|----------------|------------------|---------------------------|----------|-----------------|-----------------------|---------------------|------|
| Þ              | Отображение   | © Сеть ≻ RTSP  |                  |                           |          |                 |                       |                     |      |
| Eđ             | Запись        | RTSP           | _                | <b>~</b>                  |          |                 |                       |                     |      |
| ۲              | Сеть          | RTSP-nopt      | 554              |                           |          |                 |                       |                     |      |
|                | Сеть          | Инструкция: rt | sp://IP:RtspPor  | l/ch01/A                  |          |                 |                       |                     |      |
|                | Видеопоток    | А:0(основной   | поток), 1(доп. г | юток), 2(мобильный поток) |          |                 |                       |                     |      |
|                | Email         | Обновить       | Сохранить        |                           |          |                 |                       |                     |      |
|                | DDNS          |                |                  |                           |          |                 |                       |                     |      |
|                | IP-фильтр     |                |                  |                           |          |                 |                       |                     |      |
|                | RTSP          |                |                  |                           |          |                 |                       |                     |      |
|                | FTP           |                |                  |                           |          |                 |                       |                     |      |
| Ű              | Тревога       |                |                  |                           |          |                 |                       |                     |      |
| @***1<br>@***1 | Устройство    |                |                  |                           |          |                 |                       |                     |      |
| 0              | Система       |                |                  |                           |          |                 |                       |                     |      |
| Ф              | Расширенные 🗸 |                |                  |                           |          |                 |                       |                     |      |

RTSP: Включить или отключить RTSP. RTSP включен по умолчанию. После его отключения он не сможет быть найден с помощью ONVIF.

RTSP порт: Номер порта по умолчанию - 554, номер можно изменить на другое значение в диапазоне от 1024 до 65535. Изменение параметра перезапустит систему.

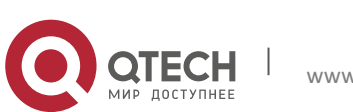

## 6.7. FTP

Нажмите «FTP» в меню «Сеть», чтобы открыть страницу, представленную ниже:

| 0  | OTECH       |                            |                      | Просмотр | Воспроизведение | Настройки видеокамеры | Локальные настройки | 0 C |  |
|----|-------------|----------------------------|----------------------|----------|-----------------|-----------------------|---------------------|-----|--|
| Ě  | Отображение | © Сеть ► FTP               |                      |          |                 |                       |                     |     |  |
| Łā | Запись      | FTP                        | 8                    |          |                 |                       |                     |     |  |
| ۲  | Сеть        |                            |                      |          |                 |                       |                     |     |  |
|    | Сеть        | Имя пользователя           |                      |          |                 |                       |                     |     |  |
|    | Видеопоток  | Пароль<br>Передача снимков |                      |          |                 |                       |                     |     |  |
|    | Email       |                            | Ofucerra Coversition |          |                 |                       |                     |     |  |
|    | DDNS        |                            | Сохранить            |          |                 |                       |                     |     |  |
|    | IP-фильтр   |                            |                      |          |                 |                       |                     |     |  |
|    | RTSP        |                            |                      |          |                 |                       |                     |     |  |
|    | FTP         |                            |                      |          |                 |                       |                     |     |  |
| Ŭ  | Тревога     |                            |                      |          |                 |                       |                     |     |  |
|    | Устройство  |                            |                      |          |                 |                       |                     |     |  |
| 0  | Система     |                            |                      |          |                 |                       |                     |     |  |
| Ф  | Расширенные |                            |                      |          |                 |                       |                     |     |  |

FTP: Настройка FTP сервиса - используется с функцией тревожного сигнала для загрузки изображений или видеозаписей, привязанных к FTP-серверу.

FTP: Включить или выключить сервис.

Сервер: Введите адрес FTP сервера.

Порт: номер порта сервиса; номер по умолчанию - 21.

Имя пользователя: Имя пользователя для доступа к FTP сервису.

Пароль: Пароль для доступа к FTP сервису.

Передача снимков: Отметьте для передачи изображений.

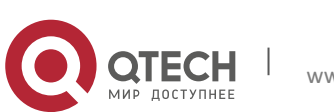

# 7. **ТРЕВОГА**

#### 7.1. Детекция движения

Нажмите «Движение» в меню «Тревога», чтобы открыть страницу, представленную ниже:

| G,     | OTECH               |                                              |          |           | Просмотр | Воспроизведение                                                                                                 | Настройки видеокамеры | Локальные настройки | 0 0 |
|--------|---------------------|----------------------------------------------|----------|-----------|----------|----------------------------------------------------------------------------------------------------|-----------------------|---------------------|-----|
| Þ      | Отображение         | ♀ Тревога ▶ Движение                         |          |           |          |                                                                                                    |                       |                     |     |
| ۵<br>ه | Запись<br>Сеть      | Детекция движения<br>Чувствительность        | 4        |           | *        | Conner (Samo (Samo (Samo (Samo (Samo (Samo (Samo (Samo (Samo (Samo (Samo (Samo (Samo (Samo (Samo (Samo (Samo (S |                       |                     |     |
| Ű      | Тревога             | Трев. выход<br>Время задержки<br>Пост-запись | 5c<br>5c |           | •        |                                                                                                    |                       |                     |     |
|        | Движение<br>Тревога | Отправка e-mail<br>Активация записи          | ×<br>×   |           |          |                                                                                                    |                       |                     |     |
|        | Заслон объектива    |                                              | Обновить | Сохранить |          |                                                                                                    |                       |                     |     |
|        | Устройство          |                                              |          |           |          | Очистить                                                                                                    | sce                   |                     |     |
| 0      | Система             |                                              |          |           |          |                                                                                                    |                       |                     |     |
| ¢      | Расширенные         |                                              |          |           |          |                                                                                                    |                       |                     |     |
| Ċ      | Видеоаналитика      |                                              |          |           |          |                                                                                                    |                       |                     |     |
|        |                     |                                              |          |           |          |                                                                                                    |                       |                     |     |
|        |                     |                                              |          |           |          |                                                                                                    |                       |                     |     |

Алгоритм настройки детекции:

1. Включите детекцию движения.

2. Нажмите и удерживайте левую кнопку мыши и выделите область для обнаружения движения.

3. Установите чувствительность для обнаружения (диапазон от 1 до 8, большее значение - более высокая чувствительность).

4. Отправка e-mail для активирования доставки почты.

5. Нажмите «Сохранить», чтобы применить настройки. (Примечание: Когда какой-либо предмет перемещается в пределах области, буква «М» зеленого цвета будет отображаться в окне предварительного просмотра).

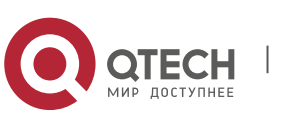

## 7.2. Тревога

Нажмите «Тревога» в меню «Тревога», чтобы открыть страницу, представленную ниже:

| 0            | OTECH<br>MAR BOCTATION |                                   |          |           | Просмотр | Воспроизведение | Настройки видеокамеры | Локальные настройки | 8 ( |
|--------------|------------------------|-----------------------------------|----------|-----------|----------|-----------------|-----------------------|---------------------|-----|
| Þ            | Отображение            | © Тревога ► Тревога               |          |           |          |                 |                       |                     |     |
| đ            | Запись                 | Тип тревоги                       | Выкл     |           | •        |                 |                       |                     |     |
| ۲            | Сеть                   | Время задержки<br>Отправка e-mail | 5c       |           | •        |                 |                       |                     |     |
| Ű            | Тревога                | Трев. выход                       | 0        |           |          |                 |                       |                     |     |
|              | Движение               | Активация записи<br>Пост-запись   | SC       |           |          |                 |                       |                     |     |
|              | Тревога                |                                   |          |           |          |                 |                       |                     |     |
|              | Заслон объектива       |                                   | Обновить | Сохранить |          |                 |                       |                     |     |
| 0111<br>0111 | Устройство             |                                   |          |           |          |                 |                       |                     |     |
| 0            | Система                |                                   |          |           |          |                 |                       |                     |     |
| Ф            | Расширенные            |                                   |          |           |          |                 |                       |                     |     |
| Ċ            | Видеоаналитика         |                                   |          |           |          |                 |                       |                     |     |
|              |                        |                                   |          |           |          |                 |                       |                     |     |
|              |                        |                                   |          |           |          |                 |                       |                     |     |
|              |                        |                                   |          |           |          |                 |                       |                     |     |

Тип тревоги: Выкл, НО, НЗ.

Время задержки: Установите время вывода сигнала тревоги 5 сек/10сек/20 сек/30 сек

Отправка e-mail: отправка информации на эл. почту.

Пост-запись: Вы можете установить время задержки записи (5 сек/10 сек/20 сек/30 сек).

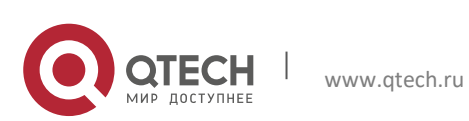

## 7.3. Заслон объектива

Нажмите «Заслон объектива» в меню «Тревога», чтобы открыть страницу, представленную ниже.

| 0  | OTECH            |                                     |          |           | Просмотр | Воспроизведение | Настройки видеокамеры | Локальные настройки | 8 ( | Ċ |
|----|------------------|-------------------------------------|----------|-----------|----------|-----------------|-----------------------|---------------------|-----|---|
| Þ  | Отображение      | ♀ Тревога ► Заслон объе             | «тива    |           |          |                 |                       |                     |     |   |
| Eq | Запись           | Вкл.                                | ~        |           |          |                 |                       |                     |     |   |
| ۲  | Сеть             | Чувствительность<br>Отправка e-mail | 3        |           | *        |                 |                       |                     |     |   |
| Ű  | Тревога          |                                     | Обновить | Сохранить |          |                 |                       |                     |     |   |
|    | Движение         |                                     |          |           |          |                 |                       |                     |     |   |
|    | Tpesora          |                                     |          |           |          |                 |                       |                     |     |   |
|    | Заслон объектива |                                     |          |           |          |                 |                       |                     |     |   |
|    | Устройство       |                                     |          |           |          |                 |                       |                     |     |   |
| 0  | Система          |                                     |          |           |          |                 |                       |                     |     |   |
| ф  | Расширенные      |                                     |          |           |          |                 |                       |                     |     |   |
| ¢  | Видеоаналитика   |                                     |          |           |          |                 |                       |                     |     |   |
|    |                  |                                     |          |           |          |                 |                       |                     |     |   |
|    |                  |                                     |          |           |          |                 |                       |                     |     |   |
|    |                  |                                     |          |           |          |                 |                       |                     |     |   |

Включите параметр заслон объектива, чтобы активировать опции Чувствительсность и Отправка e-mail.

Чувствительность и установите уровень для блокировки объектива (уровни от 1 до 8, большее значение означает более высокий уровень безопасности)

Отправка e-mail: Отключена по умолчанию. После включения может использоваться с SMTP для доставки почты.

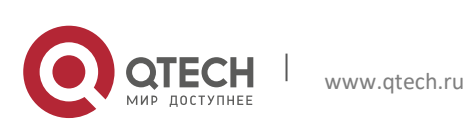

# 8. УСТРОЙСТВО

### 8.1. SD-карта (дополнительная функция)

Нажмите «SD-карта» в меню «Устройство», чтобы перейти на страницу, представленную ниже:

| C      | OTECH          | Просмотр Воспроизведение Настройки видеокамеры Локальные настройки 0 ( |
|--------|----------------|------------------------------------------------------------------------|
| Ē      | Отображение    | Ø Устройство ≻ SD-жарта                                                |
| EQ.    | Запись         | № Состояние Свободно/Всего (Г) Доступно времени                        |
| ۲      | Сеть           | Перезапись Авто т                                                      |
| Ő      | Тревога        | Форматировать SD-харту<br>№                                            |
| 0<br>0 | Устройство     | SD-карта не найдена!                                                   |
|        | SD-карта       |                                                                        |
|        | Аудио          | Обновить Сохранить                                                     |
|        | Журнал         |                                                                        |
|        | PTZ            |                                                                        |
| 0      | Система        |                                                                        |
| ¢      | Расширенные    |                                                                        |
| Ċ      | Видеоаналитика |                                                                        |
|        |                |                                                                        |

Вставьте SD-карту в устройство, система автоматически распознает общую и балансовую емкость SD-карты и предоставит информацию о доступной продолжительности записи.

Перезапись: когда емкость SD-карты равна 0, новая запись осуществляется поверх предыдущей записи (функция включена по умолчанию).

Форматировать SD-карту: форматировать SD-карту.

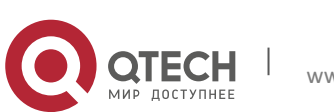

## 8.2. Аудио

Нажмите «Аудио» в меню «Устройство», чтобы открыть следующую страницу:

| 0        | OTECH<br>Mar gotteter |                                            |          |           | Просмотр | Воспроизведение | Настройки видеокамеры | Локальные настройки | 0 ( |
|----------|-----------------------|--------------------------------------------|----------|-----------|----------|-----------------|-----------------------|---------------------|-----|
| Þ        | Отображение           | Устройство ► Аудио                         |          |           |          |                 |                       |                     |     |
| Ea       | Запись                | Включить аудио                             | ~        |           |          |                 |                       |                     |     |
| ۲        | Сеть                  | Громкость динамиков<br>Громкость микрофона | 5        |           | •        |                 |                       |                     |     |
| Ŭ        | Тревога               | Сжатие аудио                               | G711A    |           | •        |                 |                       |                     |     |
| 01<br>01 | Устройство            |                                            | Обновить | Сохранить |          |                 |                       |                     |     |
|          | SD-карта              |                                            |          |           |          |                 |                       |                     |     |
|          | Аудио                 |                                            |          |           |          |                 |                       |                     |     |
|          | Журнал                |                                            |          |           |          |                 |                       |                     |     |
|          | PTZ                   |                                            |          |           |          |                 |                       |                     |     |
| 0        | Система               |                                            |          |           |          |                 |                       |                     |     |
| ø        | Расширенные           |                                            |          |           |          |                 |                       |                     |     |
| Ċ        | Видеоаналитика        |                                            |          |           |          |                 |                       |                     |     |
|          |                       |                                            |          |           |          |                 |                       |                     |     |

Алгоритм настройки аудио:

Установите флажок «Включить аудио», чтобы получить доступ к настройкам звука, установите громкость входа/выхода аудио (от 0 до 10), кодек сжатия, затем нажмите «Сохранить» для сохранения установленных параметров. (Примечание: для использования аудио необходимо включить данную опцию в настройках потока.

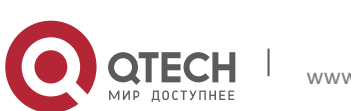

### 8.3. Журнал

Нажмите на «Журнал» в Меню «Устройство», чтобы открыть страницу, представленную ниже.

| C              | OTECH          | Просмотр Воспроизведение Настройки видеокамеры Локальные настройки 0            |
|----------------|----------------|---------------------------------------------------------------------------------|
| Ņ              | Отображение    | Устройство В Журнал                                                             |
| Q              | Запись         | Основной тип Все т Поиск                                                        |
| ۲              | Сеть           | Время начала 2018 + 2 + 5 + 00:00:00<br>Время окончания 2018 + 2 + 5 + 23:59:59 |
| Ö              | Тревога        | № Время Операции Информация                                                     |
| 0***1<br>0***1 | Устройство     | Первая страница Пред. Последняя страница                                        |
|                | SD-карта       | Всего 0 Стр., Перейти ОК                                                        |
|                | Аудио          |                                                                                 |
|                | Журнал         |                                                                                 |
|                | PTZ            |                                                                                 |
| 0              | Система        |                                                                                 |
| Φ              | Расширенные    |                                                                                 |
| Ċ              | Видеоаналитика |                                                                                 |
|                |                |                                                                                 |
|                |                |                                                                                 |

Журнал: Доступны восемь типов журналов(в зависимости от модели) системные журналы, сетевые журналы, журналы конфигурации, журналы тревожных сигналов, журналы пользователей, журналы записей, журналы хранилищ и все журналы). Выберите дату и время начала и окончания поиска записей.

Нажмите «Поиск», чтобы отобразить соответствующие журналы записей, представленные в таблице ниже.

Нажмите «Обновить», чтобы обновить выбранные журналы.

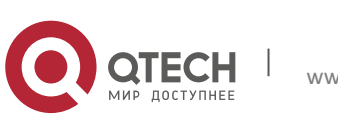

## 8.4. PTZ

Нажмите на «РТZ» в Меню «Устройство», чтобы открыть страницу предстваленную ниже.

| 0              | <b>CTECH</b>   |                                  |                                          | Просмотр | Воспроизведение | Настройки видеокамеры | Локальные настройки | 0 | Ċ |
|----------------|----------------|----------------------------------|------------------------------------------|----------|-----------------|-----------------------|---------------------|---|---|
| Ē.             | Отображение    | Устройство <> PTZ                |                                          |          |                 |                       |                     |   |   |
| Łā             | Запись         | Протокол                         | Pelco-D                                  | •        |                 |                       |                     |   |   |
| ۲              | Сеть           | Скорость передачи<br>Биты данных | 9600 • • • • • • • • • • • • • • • • • • | •        |                 |                       |                     |   |   |
| Ű              | Тревога        | Стоповые биты                    | 1                                        | •        |                 |                       |                     |   |   |
| 01001<br>01001 | Устройство     | Адрес                            | 1                                        | •        |                 |                       |                     |   |   |
|                | SD-карта       |                                  | Обновить Сохранить                       |          |                 |                       |                     |   |   |
|                | Аудио          |                                  |                                          |          |                 |                       |                     |   |   |
|                | Журнал         |                                  |                                          |          |                 |                       |                     |   |   |
|                | PTZ            |                                  |                                          |          |                 |                       |                     |   |   |
| 0              | Система        |                                  |                                          |          |                 |                       |                     |   |   |
| Φ              | Расширенные    |                                  |                                          |          |                 |                       |                     |   |   |
| 6              | Видеоаналитика |                                  |                                          |          |                 |                       |                     |   |   |
|                |                |                                  |                                          |          |                 |                       |                     |   |   |

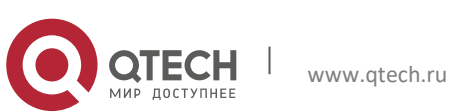

## 9. СИСТЕМА

#### 9.1. Общие параметры

Нажмите «Общие параметры» в меню «Система», чтобы перейти к странице, представленной ниже.

| C            | QTECH<br>Intel 2017/1448 |                                                | Просмотр | Воспроизведение | Настройки видеокамеры | Локальные настройки | 0 0 |  |
|--------------|--------------------------|------------------------------------------------|----------|-----------------|-----------------------|---------------------|-----|--|
| <b>F</b>     | Отображение              | Система                                        |          |                 |                       |                     |     |  |
| đ            | Запись                   | Время 2018-2-7 06:35:30 АМ                     | •        |                 |                       |                     |     |  |
| ۲            | Сеть                     | Формат даты ГГ-ММ-ДД<br>Формат времени 12часов | •        |                 |                       |                     |     |  |
| Ö            | Тревога                  | ОВТ О NTP О Синхронизация                      | ]        |                 |                       |                     |     |  |
| 0111<br>0111 | Устройство               | Обновить Сохранить                             |          |                 |                       |                     |     |  |
| 0            | Система                  |                                                |          |                 |                       |                     |     |  |
|              | Общие параметры          |                                                |          |                 |                       |                     |     |  |
|              | Пользователи             |                                                |          |                 |                       |                     |     |  |
|              | Информация               |                                                |          |                 |                       |                     |     |  |
| Ф            | Расширенные              |                                                |          |                 |                       |                     |     |  |
| Ċ            | Видеоаналитика           |                                                |          |                 |                       |                     |     |  |
|              |                          |                                                |          |                 |                       |                     |     |  |
|              |                          |                                                |          |                 |                       |                     |     |  |
|              |                          |                                                |          |                 |                       |                     |     |  |

Время устройства, формат даты и времени, содержащиеся в разделе общие параметры, могут быть вручную установлены и сохранены.

В устройстве предусмотрены три функции автоматической коррекции времени.

DST: опция Летнее время (DST) для включения DST коррекции. Устройство будет корректировать время в зависимости от установленного отклонения.

| • DST O NTP O Синхронизация |                            |   |  |  |  |  |  |  |
|-----------------------------|----------------------------|---|--|--|--|--|--|--|
| DST                         | - <b>·</b>                 |   |  |  |  |  |  |  |
| Режим DST                   | Неделя                     |   |  |  |  |  |  |  |
| Сдвиг по времени            | 1час                       | ٠ |  |  |  |  |  |  |
| Время начала                | мар 🔹 2-й 🔹 Вск 🔹 02:00:00 |   |  |  |  |  |  |  |
| Время окончания             | ноя ▼ 1-й ▼ Вск ▼ 02:00:00 |   |  |  |  |  |  |  |

NTP: Установите флажок чтобы Включить опцию NTP, введите адрес сервера единого времени и выберите часовой пояс, затем сохраните настройку. Система будет корректировать время в соответствии с сервером единого времени.

| ODST ●NTP     | Синхронизация    |   |  |  |  |  |
|---------------|------------------|---|--|--|--|--|
| Включить NTP  | <b>~</b>         |   |  |  |  |  |
| Адрес сервера | time.windows.com | • |  |  |  |  |
| Часовой пояс  | GMT+08:00        | • |  |  |  |  |

Синхронизация: Устройство будет использовать ПК в качестве сервера времени.

| Дата  | 2018-02-06 |
|-------|------------|
| Время | 09:58:16   |

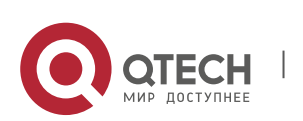

## 9.2. Пользователи

Нажмите «Пользователи» в меню «Система», чтобы перейти к странице, представленной ниже.

| Q            | QTECH<br>Main EDITIONAL |             |                  |        |            | Просмотр         | Воспроизведение | Настройки видеокамеры | Локальные настройки | 6 C |
|--------------|-------------------------|-------------|------------------|--------|------------|------------------|-----------------|-----------------------|---------------------|-----|
| Þ            | Отображение             | © Система ▶ | Пользователи     |        |            |                  |                 |                       |                     |     |
| Ea           | Запись                  | Nº          | Имя пользователя | Пароль | Активность | Имя пользователя | admin           |                       |                     |     |
| ۲            | Сеть                    | 1           | admin            | Вкл.   | Вкл.       | Пароль           |                 |                       |                     |     |
| Ŭ            | Тревога                 | 3           | user2            | Выкл.  | выкл.      | Подтверждение    |                 |                       |                     |     |
| 01-1<br>01-1 | Устройство              | 4           | user3            | Выкл.  | Выкл.      | Активность       |                 |                       |                     |     |
| -            | Система                 | 6           | user5            | выкл.  | выкл.      | Пароль           |                 |                       |                     |     |
| Ū            |                         | 7           | user6            | Выкл.  | Выкл.      | Пароль           | <b>~</b>        |                       |                     |     |
|              |                         |             | Обно             | Сохран | нить       |                  |                 |                       |                     |     |
|              | пользователи            |             |                  |        |            |                  |                 |                       |                     |     |
|              | информация              |             |                  |        |            |                  |                 |                       |                     |     |
| <b>Q</b>     | Расширенные             |             |                  |        |            |                  |                 |                       |                     |     |
| G            | Видеоаналитика          |             |                  |        |            |                  |                 |                       |                     |     |
|              |                         |             |                  |        |            |                  |                 |                       |                     |     |
|              |                         |             |                  |        |            |                  |                 |                       |                     |     |
|              |                         |             |                  |        |            |                  |                 |                       |                     |     |

На данной странице вы можете установить права доступа пользователя и пароль для входа в систему.

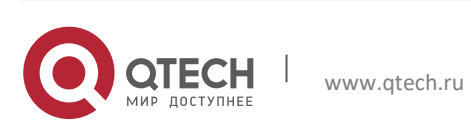

## 9.3. Информация

Нажмите «Информация» в меню «Система», чтобы перейти на страницу, представленную ниже.

| 0        | QTECH           |                     |                   | Просмотр | Воспроизведение | Настройки видеокамеры | Локальные настройки | 0 C |
|----------|-----------------|---------------------|-------------------|----------|-----------------|-----------------------|---------------------|-----|
| Þ        | Отображение     | Осистема Информация |                   |          |                 |                       |                     |     |
| Eà       | Запись          | ID устройства       | 000000            | ]        |                 |                       |                     |     |
| ۲        | Сеть            | Имя устройства      | QTECH             | ]        |                 |                       |                     |     |
| -        | т               | Тип устройства      | IP CAMERA         | ]        |                 |                       |                     |     |
| Ē        | тревога         | Версия ПО           | V2.1.3.7_180109   | 1        |                 |                       |                     |     |
| 01<br>01 | Устройство      | Версия клиента IE   | V1.0.4.27_180110  | j        |                 |                       |                     |     |
| 0        | Система         | MAC-adpec           | 00-23-63-6E-96-D6 | ]        |                 |                       |                     |     |
|          |                 | AF версия           | 20161312.000      | _        |                 |                       |                     |     |
|          | Общие параметры | P2P ID              | RSV1702008346793  |          |                 |                       |                     |     |
|          | Пользователи    | Обновить            |                   |          |                 |                       |                     |     |
|          | Информация      |                     | A                 |          |                 |                       |                     |     |
| ¢        | Расширенные     |                     |                   |          |                 |                       |                     |     |
| ٢        | Видеоаналитика  |                     |                   |          |                 |                       |                     |     |
|          |                 |                     |                   |          |                 |                       |                     |     |

На странице отображается некоторая системная информация устройства, включая тип устройства, МАС-адрес и версию программного обеспечения. Вы можете перейти к мобильному приложению с помощью P2P QR-кода.

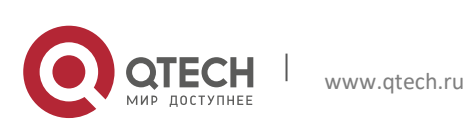

# 10. РАСШИРЕННЫЕ

### 10.1. Обновление ПО

Нажмите «Обновление ПО» в меню «Расширенные», чтобы перейти на страницу, представленную ниже:

| e        | QTECH<br>and gettender | Просмотр Воспроизведение Настройки видеокамеры Локальные настройки <b>0</b> (* |
|----------|------------------------|--------------------------------------------------------------------------------|
| <b></b>  | Отображение            | Расширенные ► Обновление ПО                                                    |
| Ea       | Запись                 | Директория обновления Обзор                                                    |
| ۲        | Сеть                   |                                                                                |
| Ö        | Тревога                | Старт                                                                          |
| 01<br>01 | Устройство             |                                                                                |
| 0        | Система                | Во время обновления не закрывайте браузер и не                                 |
| φ        | Расширенные            | отключайте питание!!!                                                          |
|          | Обновление ПО          |                                                                                |
|          | Сброс                  |                                                                                |
| _        | Обслуживание           |                                                                                |
| Ċ        | Видеоаналитика         |                                                                                |
|          |                        |                                                                                |
|          |                        |                                                                                |
|          |                        |                                                                                |

Обновление будет недоступно, если файлы обновлений не соответствуют устройству.

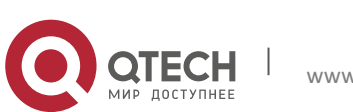

## 10.2. Сброс

Нажмите Сброс в меню Расширенные, чтобы перейти к странице, представленной ниже:

| 0        | OTECH<br>Ber getriffen |                          |                               |     |            | Просмотр | Воспроизведение | Настройки видеокамеры | Локальные настройки | <b>6</b> U |
|----------|------------------------|--------------------------|-------------------------------|-----|------------|----------|-----------------|-----------------------|---------------------|------------|
| Þ        | Отображение            | Расширенные              |                               |     |            |          |                 |                       |                     |            |
| <u>a</u> | Запись                 | Отображение              | <b>~</b>                      |     |            |          |                 |                       |                     |            |
| ۲        | Сеть                   | Запись<br>Сеть           | 0                             |     |            |          |                 |                       |                     |            |
| Ű        | Тревога                | Тревога                  | 0                             |     |            |          |                 |                       |                     |            |
| 01<br>01 | Устройство             | Система                  | <ul><li>✓</li><li>✓</li></ul> |     |            |          |                 |                       |                     |            |
| 0        | Система                | Расширенные<br>Аналитика | <ul><li>✓</li></ul>           |     |            |          |                 |                       |                     |            |
| Φ        | Расширенные            |                          | Copoc                         | Bce | Сохранить  |          |                 |                       |                     |            |
|          | Обновление ПО          |                          | 00000                         | 500 | Conpaining |          |                 |                       |                     |            |
|          | Сброс                  |                          |                               |     |            |          |                 |                       |                     |            |
|          | Обслуживание           |                          |                               |     |            |          |                 |                       |                     |            |
| 6        | Видеоаналитика         |                          |                               |     |            |          |                 |                       |                     |            |

Проверьте соответствующие параметры и нажмите «Сохранить» для восстановления заводских настроек по умолчанию.

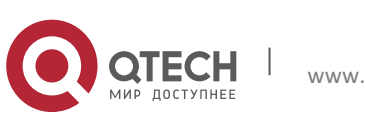

## 10.3. Обслуживание

Нажмите Обслуживание в меню Расширенные, чтобы перейти на страницу, представленную ниже:

|                |                                                                    | Просмотр | Воспроизведение | Настройки видеокамеры | Локальные настройки | 0 ( |
|----------------|--------------------------------------------------------------------|----------|-----------------|-----------------------|---------------------|-----|
| 🖳 Отображение  | Расширенные                                                        |          |                 |                       |                     |     |
| 🔁 Запись       | Авто-перезагрузка 🗾 🗸<br>Перезапуск Каждую неделю 🔹 Вск. 💌 00 : 00 |          |                 |                       |                     |     |
| 💣 Тревога      | Обновить Сохранить Перезапуск                                      |          |                 |                       |                     |     |
| 🚟 Устройство   |                                                                    |          |                 |                       |                     |     |
| Осистема       |                                                                    |          |                 |                       |                     |     |
| Ф Расширенные  |                                                                    |          |                 |                       |                     |     |
| Обновление ПО  |                                                                    |          |                 |                       |                     |     |
| Сброо          |                                                                    |          |                 |                       |                     |     |
| Обслуживание   |                                                                    |          |                 |                       |                     |     |
| Dideoanarining |                                                                    |          |                 |                       |                     |     |

Здесь вы можете включить перезагрузку устройства по заданному графику.

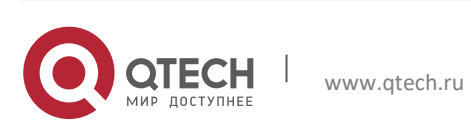

# 11. ВИДЕОАНАЛИТИКА

## 11.1. Расписание

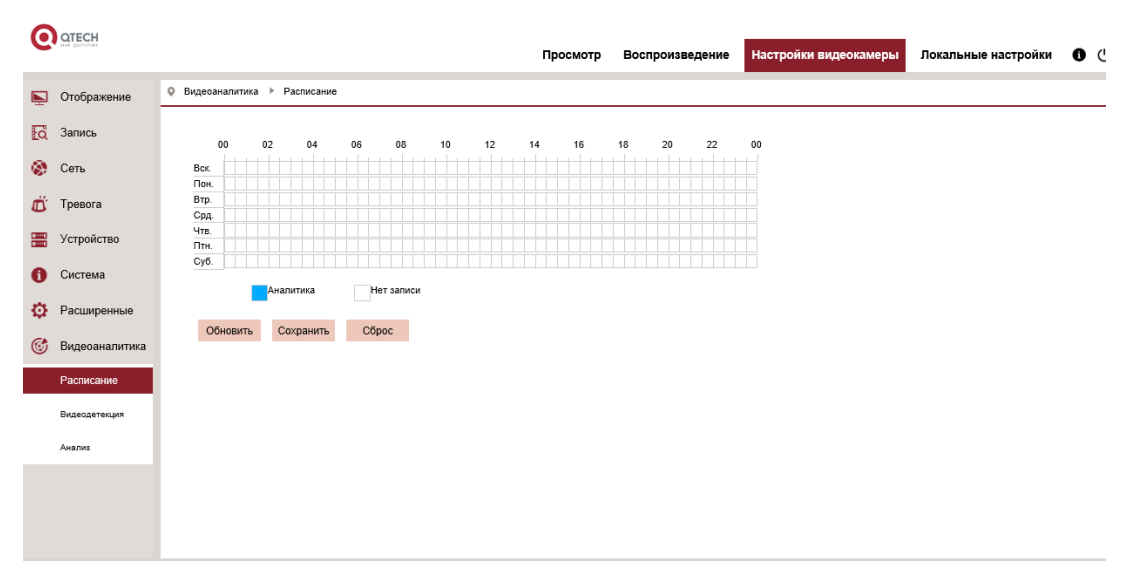

Одна сетка в таблице равна 30 минутам. Пользователь может выбрать тип и время записи в соответствии с индивидуальными потребностями.

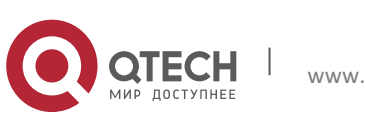

## Видеодетекция

#### 11.2. Обнаружение вторжения по периметру (PID)

Нажмите PID (Периметр) в меню Видеоаналитика :

| C  | QTECH          |                                |                         | Просмотр | Воспроизведение | Настройки видеокамеры | Локальные настройки | 00 |
|----|----------------|--------------------------------|-------------------------|----------|-----------------|-----------------------|---------------------|----|
| Þ  | Отображение    | ♀ Видеоаналитика ▶ Виде        | одетекция               |          |                 |                       |                     |    |
| Ea | Запись         |                                | DD PD FD CC             | I        | 2000 0004357770 |                       |                     |    |
| ۲  | Сеть           | Иззрание                       |                         |          |                 |                       |                     |    |
| Ö  | Тревога        | Активация                      |                         |          |                 |                       |                     |    |
|    | Устройство     | Время задержки<br>Пост-запись  | 5c                      | •        |                 |                       |                     |    |
| 0  | Система        | Чувствительность               | 2                       | *        |                 |                       |                     |    |
| ø  | Расширенные    | Сцена                          | В помещении             | •        |                 |                       |                     |    |
| Ċ  | Видеоаналитика | Грев. выход<br>Отправка e-mail | ©                       |          | Очистить О      | чистить               |                     |    |
|    | Расписание     | Правила                        | 0                       | •        |                 |                       |                     |    |
|    | Видеодетекция  | Тип правила                    | A → B                   | •        |                 |                       |                     |    |
|    | Анвлив         | Активация записи               | о<br>Обновить Сохранить |          |                 |                       |                     |    |

Описание функции: обнаружения и отслеживания вторгшегося объекта на странице предварительного просмотра

Активация : Главный переключатель функции PID

Время задержки : выбор времени срабатывания внешнего аварийного устройства (5 сек, 10 сек, 20 сек, 30 сек) при срабатывании тревожного сигнала Пост-запись (Запись после срабатывания тревожного сигнала): выбор времени записи после срабатывания тревожного сигнала: 5 сек, 10 сек, 20 сек, 30 сек

Чувствительность: Уровень чувствительности в диапазоне от 1 до 4, по умолчанию 2. При высоком уровне чувствительности перемещающийся объект может быть легко обнаружен. Между тем, уровень ложного обнаружения также высок. Предлагается использовать уровень, установленный по умолчанию.

Сцена: Настройка режима изображения, в зависимости от ситуации пользователь может выбрать между В помещении или Снаружи.

Трев. выход: При этом параметре сработает тревожный выход

Отправка Email: Отправка уведомления по электронной почте при срабатывании тревожного сигнала. Необходимо настроить электронную почту.

Правило номер : Максимальное возможное количество правил – 4.

Правила : Активация правила.

Тип правила : Настройка для каждого правила, A-> B означает, что A может двигаться в направлении к B, B->A означает, что B может двигаться в направлении A, A  $\leftarrow \rightarrow$  B означает, что обнаруживается перемещение в двух направлениях.

Активация записи: запись при срабатывании вторжения

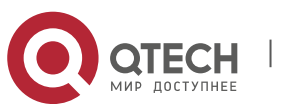

### 11.3. Обнаружение пересечения линии (LCD)

Нажмите «LCD» в меню «Видеоаналитика», чтобы перейти на страницу, представленную ниже.

| 0    | QTECH          |                          |                         | Просмотр | Воспроизведение  | Настройки видеокамеры | Локальные настройки | 0 C |
|------|----------------|--------------------------|-------------------------|----------|------------------|-----------------------|---------------------|-----|
| Þ    | Отображение    | 9 Видеоаналитика <-> LCD |                         |          |                  |                       |                     |     |
| Eq   | Запись         | PID LCD SI               | DD PD FD CC             | I        | 2000 20043773293 | 200 <u>.</u>          |                     |     |
| ۲    | Сеть           |                          |                         |          | 0                |                       |                     |     |
| Ö    | Тревога        | Активация                |                         |          |                  |                       |                     |     |
| 0111 | Устройство     | Время задержки           | 50                      | *        |                  |                       |                     |     |
| 0    | Система        | Чувствительность         | 2                       | •        |                  |                       |                     |     |
| ø    | Расширенные    | Сцена<br>Трев. выход     | В помещении             | *        |                  |                       |                     |     |
| Ċ    | Видеоаналитика | Отправка e-mail          | 0                       |          | Очистить Очи     | ИСТИТЬ                |                     |     |
|      | Расписание     | Правило номер<br>Правила | 0                       | *        |                  |                       |                     |     |
|      | Видеодетекция  | Тип правила              | A -> B                  | *        |                  |                       |                     |     |
|      | Анализ         | Активация записи         | о<br>Обновить Сохранить |          |                  |                       |                     |     |
|      |                |                          |                         |          |                  |                       |                     |     |

Описание функции: обнаружение и отслеживание на странице предварительного просмотра движущегося объекта, пересекшего линию Активация: главный выключатель функции

Время задержки : выбор времени срабатывания внешнего аварийного устройства (5 сек, 10 сек, 20 сек, 30 сек) при срабатывании тревожного сигнала Пост-запись (Запись после срабатывания тревожного сигнала): выбор времени записи после срабатывания тревожного сигнала: 5 сек, 10 сек, 20 сек, 30 сек

Чувствительность: Уровень чувствительности в диапазоне от 1 до 4, по умолчанию 2. При высоком уровне чувствительности перемещающийся объект может быть легко обнаружен. Между тем, уровень ложного обнаружения также высок. Предлагается использовать уровень, установленный по умолчанию.

Сцена: Настройка режима изображения, в зависимости от ситуации пользователь может выбрать между В помещении или.

Трев. выход): При этом параметре сработает тревожный выход

Отправка Email (Отправка уведомления по электронной почте) : Отправка уведомления по электронной почте при срабатывании тревожного сигнала. Необходимо настроить электронную почту.

Правило номер: Максимальное возможное количество правил – 4.

Правила : Активация правила.

Тип правила : Настройка для каждого правила, А-> В означает, что А может Активация записи): запись при срабатывании пересечения линии двигаться в направлении к В, В->А означает, что В может двигаться в направлении А, А ← → В означает, что обнаруживается перемещение в двух направлениях.

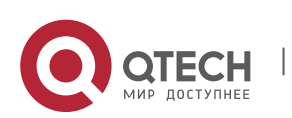

### 11.4. Обнаружение стационарных объектов (SOD)

Нажмите « SOD» в меню «Видеоаналитика», чтобы перейти на страницу, представленную ниже:

| 0   | QTECH<br>and Abstraction |                                  |                            | Просмотр | Воспроизведение        | Настройки видеокамеры | Локальные настройки | 0 ( |
|-----|--------------------------|----------------------------------|----------------------------|----------|------------------------|-----------------------|---------------------|-----|
| Þ   | Отображение              | 9 Видеоаналитика                 |                            |          |                        |                       |                     |     |
| Eq. | Запись                   |                                  | DD PD FD CC                | I        | (***** 20023-20023-200 | - 44 K C T            |                     |     |
| ۲   | Сеть                     |                                  |                            |          |                        |                       |                     |     |
| Ŭ.  | Тревога                  | Название<br>Активация            | Оставленные предметы (SOD) |          |                        |                       |                     |     |
|     | Устройство               | Время задержки                   | 50                         | •        |                        |                       |                     |     |
| 0   | Система                  | і юст-запись<br>Чувствительность | 2                          | •        |                        |                       |                     |     |
| ø   | Расширенные              | Сцена                            | В помещении                | •        |                        |                       |                     |     |
| 6   | Видеоаналитика           | Отправка e-mail                  | 0                          |          | Очистить С             | чистить               |                     |     |
|     | Расписание               | Правило номер<br>Правила         | 9                          | Ŧ        |                        |                       |                     |     |
|     | Видеодетекция            | Тип правила                      | Прежняя версия             | •        |                        |                       |                     |     |
|     | Анализ                   | Активация записи                 | 0                          |          |                        |                       |                     |     |
|     |                          |                                  | Обновить Сохранить         |          |                        |                       |                     |     |
|     |                          |                                  |                            |          |                        |                       |                     |     |
|     |                          |                                  |                            |          |                        |                       |                     |     |

Описание функции: отображение на странице предварительного просмотра утерянного или оставленного без присмотра объекта, зафиксированного в одной наблюдаемых областей.

Активация : главный выключатель функции

Время задержки : выбор времени срабатывания внешнего аварийного устройства (5 сек, 10 сек, 20 сек, 30 сек) при срабатывании тревожного сигнала Пост-запись: выбор времени записи после срабатывания тревожного сигнала: 5 сек, 10 сек, 20 сек, 30 сек

Чувствительность: Уровень чувствительности в диапазоне от 1 до 4, по умолчанию 2. При высоком уровне чувствительности перемещающийся объект может быть легко обнаружен. Между тем, уровень ложного обнаружения также высок. Предлагается использовать уровень, установленный по умолчанию.

Сцена: Настройка режима изображения, в зависимости от ситуации пользователь может выбрать между В помещении или Снаружи.

Трев. выход): При этом параметре сработает тревожный выход

Отправка Email (Отправка уведомления по электронной почте) : Отправка уведомления по электронной почте при срабатывании тревожного сигнала. Необходимо настроить электронную почту

Правило номер : Максимальное возможное количество правил – 4.

Правила : Активация правила.

Тип правила : Настройка для каждого правила, оставленный, потерянный, или оба правила.

Активация записи): запись при срабатывании тревожного сигнала

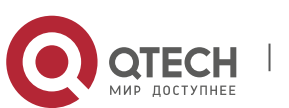

## 11.5. Пешеходы (PD)

| 0       | QTECH          |                               |                    | Просмотр | Воспроизведение                         | Настройки видеокамеры | Локальные настройки | 0 C |
|---------|----------------|-------------------------------|--------------------|----------|-----------------------------------------|-----------------------|---------------------|-----|
| <b></b> | Отображение    | Видеоаналитика > PD           |                    |          |                                         |                       |                     |     |
| a       | Запись         |                               | OD PD ED CC        | 1        | 2000 20022-0022-0022-0022-0022-0022-002 | 4.55                  |                     |     |
| ۲       | Сеть           |                               |                    |          |                                         |                       |                     |     |
| Ö       | Тревога        | Активация                     |                    |          |                                         | 1000                  |                     |     |
|         | Устройство     | Время задержки<br>Пост-запись | 5c                 | •        |                                         |                       |                     |     |
| 0       | Система        | Уровень                       | Средний            | •        |                                         |                       |                     |     |
| ø       | Расширенные    | Сцена<br>Трев. выход          | В помещении        | •        | 0                                       |                       |                     |     |
| ٢       | Видеоаналитика | Отправка e-mail               | 0                  |          | Очистить Оч                             | истить                |                     |     |
|         | Расписание     | Правила Номер                 | 1                  | Ť        |                                         |                       |                     |     |
|         | Видеодетекция  | Тип правила                   | Норм.              | •        |                                         |                       |                     |     |
|         | Анализ         | Активация записи              | ·                  |          |                                         |                       |                     |     |
|         |                |                               | Обновить Сохранить |          |                                         |                       |                     |     |
|         |                |                               |                    |          |                                         |                       |                     |     |
|         |                |                               |                    |          |                                         |                       |                     |     |

Описание функции: Фиксация движущегося пешехода на странице предварительного просмотра.

Активация: Включить/выключить

Время задержки : выбор времени срабатывания внешнего аварийного устройства (5 сек, 10 сек, 20 сек, 30 сек) при срабатывании тревожного сигнала.

Пост-запись (Запись после срабатывания тревожного сигнала) : выбор времени записи после срабатывания тревожного сигнала: 5 сек, 10 сек, 20 сек, 30 сек

Уровень : Диапазон обнаружения – уровни: Маленький, Средний, Большой. По умолчанию установлен Средний уровень. В случае если обнаруженная цель находится далеко, диапазон может быть малым, в то время как если обнаруженная цель находится поблизости, диапазон должен быть большим. Различные диапазоны обнаружения могут отображаться в виде двух красных прямоугольников на экране одного большого и одного маленького (красная прямоугольная рамка указывает максимальный и минимальный пределы обнаруженной цели, диапазон обнаружения можно настроить в соответствии с целями наблюдения).

Сцена: Настройка режима изображения.

Трев. выход): При этом параметре сработает тревожный выход

Отправка Email (Отправка уведомления по электронной почте) : Отправка уведомления по электронной почте при срабатывании тревожного сигнала. Необходимо настроить электронную почту.

Правило номер : Максимальное возможное количество правил – 1.

Правила(Включение) : Активация правила.

Тип правила : Настройка для каждого правила, по умолчанию установлено Норм.

Активация записи: запись при срабатывании тревожного сигнала

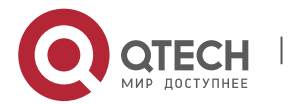

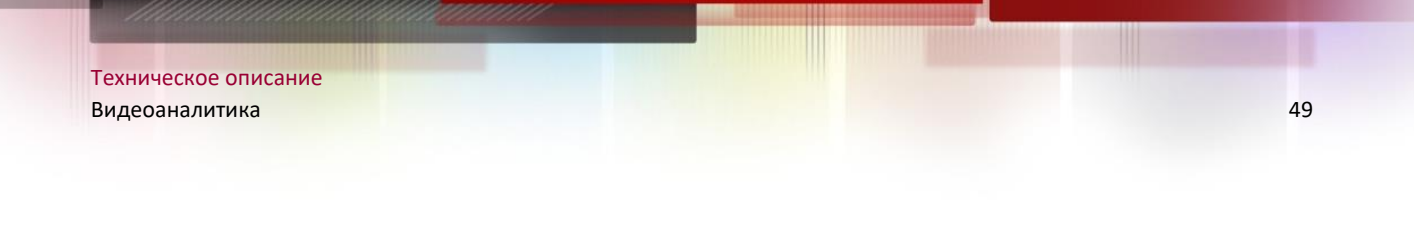

| 0  | QTECH          |                               |                    | Просмотр | Воспроизведение | Настройки видеокамеры | Локальные настройки | 0 ( |
|----|----------------|-------------------------------|--------------------|----------|-----------------|-----------------------|---------------------|-----|
|    | Отображение    | Видеоаналитика ► FD           |                    |          |                 |                       |                     |     |
| Ea | Запись         |                               |                    | 1        | Sam 201913-22   | 55 F F M              |                     |     |
| ۲  | Сеть           |                               |                    |          |                 |                       |                     |     |
| Ö  | Тревога        | название<br>Активация         | детекция лиц(FD)   |          |                 |                       |                     |     |
|    | Устройство     | Время задержки<br>Пост-запись | 5c                 | -        |                 |                       |                     |     |
| 0  | Система        | Уровень                       | Средний            |          |                 |                       |                     |     |
| ø  | Расширенные    | Сцена<br>Трев. выход          | В помещении        |          | 0               |                       |                     |     |
| Ċ  | Видеоаналитика | Отправка e-mail               | 0                  | -        | Очистить С      | чистить               |                     |     |
|    | Расписание     | Правило номер                 | 0                  |          |                 |                       |                     |     |
|    | Видеодетекция  | Тип правила                   | Норм.              | •        |                 |                       |                     |     |
|    | Анализ         | Активация записи              | 6                  |          |                 |                       |                     |     |
|    |                |                               | Обновить Сохранить |          |                 |                       |                     |     |
|    |                |                               |                    |          |                 |                       |                     |     |
|    |                |                               |                    |          |                 |                       |                     |     |

## 11.6. Детекция лиц (FD)

Описание функции: Фиксация движущегося лица на странице предварительного просмотра

Активация: Включить/выключить

Время задержки : выбор времени срабатывания внешнего аварийного устройства (5 сек, 10 сек, 30 сек) при срабатывании тревожного сигнала.

Пост-запись (Запись после срабатывания тревожного сигнала) : выбор времени записи после срабатывания тревожного сигнала: 5 сек, 10 сек, 20 сек, 30 сек

Уровень : Диапазон обнаружения – уровни: Маленький, Средний, Большой. По умолчанию установлен Средний уровень. В случае если обнаруженная цель находится далеко, диапазон может быть малым, то время как если В обнаруженная цель находится поблизости, диапазон должен быть большим. Различные диапазоны обнаружения могут отображаться в виде двух красных прямоугольников на экране одного большого и одного маленького (красная прямоугольная рамка указывает максимальный И минимальный пределы обнаруженной цели, диапазон обнаружения можно настроить в соответствии с целями наблюдения).

Сцена: Настройка режима изображения.

Трев. выход): При этом параметре сработает тревожный выход

Отправка Email (Отправка уведомления по электронной почте) : Отправка уведомления по электронной почте при срабатывании тревожного сигнала. Необходимо настроить электронную почту.

Правило номер : Максимальное возможное количество правил – 1.

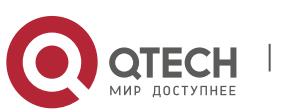

Правила(Включение) : Активация правила.

Тип правила : Настройка для каждого правила, по умолчанию установлено Норм.

Активация записи: запись при срабатывании тревожного сигнала

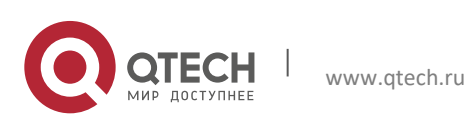

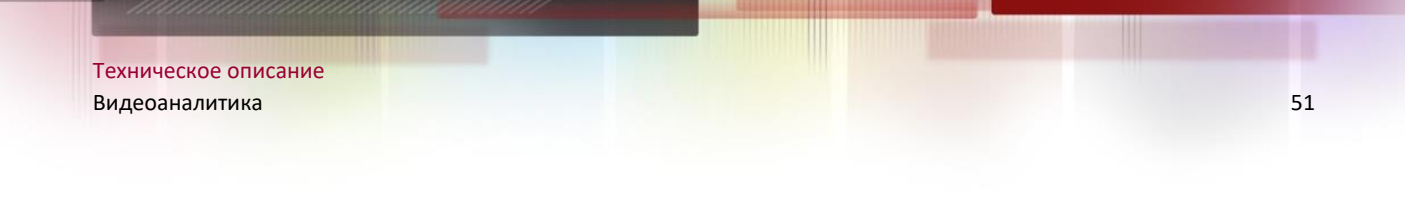

| 0  | QTECH          |                                |                       | Просмотр | Воспроизведение | Настройки видеокамеры | Локальные настройки | 00 |
|----|----------------|--------------------------------|-----------------------|----------|-----------------|-----------------------|---------------------|----|
| Þ  | Отображение    | Видеоаналитика <-> CC          |                       |          |                 |                       |                     |    |
| Ea | Запись         |                                | OD PD FD CC           | 1        |                 | 6314                  |                     |    |
| ۲  | Сеть           | Hospania                       |                       |          |                 |                       |                     |    |
| Ő. | Тревога        | Активация                      |                       |          |                 |                       |                     |    |
| 0  | Устройство     | Время задержки<br>Пост-запись  | 5c                    | •        |                 |                       |                     |    |
| 0  | Система        | Чувствительность               | 2                     | •        |                 |                       |                     |    |
| ø  | Расширенные    | Сцена                          | В помещении           | •        |                 | and the second second |                     |    |
| Ċ  | Видеоаналитика | Трев. выход<br>Отправка e-mail | ©                     |          | Очистить Оч     | истить                |                     |    |
|    | Расписание     | Правило номер                  |                       | •        |                 |                       |                     |    |
|    | Видеодетекция  | Тип правила                    | A>B                   | •        |                 |                       |                     |    |
|    | Анализ         | A REPORT OF THE                | Обновить Соуранить    |          |                 |                       |                     |    |
|    |                |                                | Contraints Contraints |          |                 |                       |                     |    |
|    |                |                                |                       |          |                 |                       |                     |    |
|    |                |                                |                       |          |                 |                       |                     |    |

## 11.7. Подсчет пересечений (FD)

Описание функции: Фиксация и подсчет пересечений линии движущимися объектами и пешеходами, отображение на странице предварительного просмотра

Активация: Включить/выключить

Время задержки : выбор времени срабатывания внешнего аварийного устройства (5 сек, 10 сек, 30 сек) при срабатывании тревожного сигнала.

Пост-запись (Запись после срабатывания тревожного сигнала) : выбор времени записи после срабатывания тревожного сигнала: 5 сек, 10 сек, 20 сек, 30 сек

Уровень : Диапазон обнаружения – уровни: Маленький, Средний, Большой. По умолчанию установлен Средний уровень. В случае если обнаруженная цель диапазон может быть время находится далеко, малым, В то как если обнаруженная цель находится поблизости, диапазон должен быть большим. Различные диапазоны обнаружения могут отображаться в виде двух красных прямоугольников на экране одного большого и одного маленького (красная прямоугольная рамка указывает максимальный И минимальный пределы обнаруженной цели, диапазон обнаружения можно настроить в соответствии с целями наблюдения).

Сцена: Настройка режима изображения.

Трев. выход): При этом параметре сработает тревожный выход

Отправка Email (Отправка уведомления по электронной почте) : Отправка уведомления по электронной почте при срабатывании тревожного сигнала. Необходимо настроить электронную почту.

Правило номер : Максимальное возможное количество правил – 1.

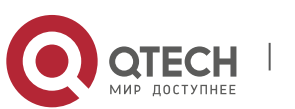

Правила(Включение) : Активация правила.

Тип правила: установка для каждого правила, счет пересечения линий объекта. Подсчет пересечений

Активация записи: запись при срабатывании тревожного сигналаСоветы :

1) После активации «Умной» функции требуется от 30 секунд до 1 мин для инициализации, в течение указанного периода функция не будет работать.

 При одновременной активации функций PID, LCD и SOD будут использованы настройки режима той функции, которая была сконфигурирована последней.

3) «Умный» тревожный сигнал FD, PD и CC используется индивидуально, одновременное использование с PID, LCD, SOD невозможно.

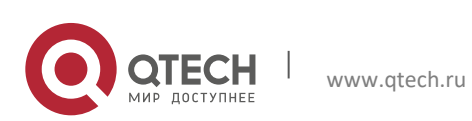